# System Obsługi Programów (SOP)

- instrukcja dla wnioskodawcy

## Spis treści

| Indywidulane konto SOP                     |
|--------------------------------------------|
| Tworzenie indywidualnego konta w SOP (1)   |
| Tworzenie indywidualnego konta w SOP (2)   |
| Tworzenie indywidualnego konta w SOP (3)   |
| Tworzenie indywidualnego konta w SOP (4)10 |
| Interfejs użytkownika11                    |
| Zakładka "Szczegóły konta"                 |
| Zakładka "Programy"13                      |
| Zakładka "Nabory" (1)14                    |
| Zakładka "Nabory" (2)                      |
| Zakładka "Zadania dofinansowane"           |
| Zakładka "Wnioski"                         |
| Złożenie wniosku w naborze                 |
| Stworzenie wersji roboczej wniosku         |
| Tworzenie wniosku (1)                      |
| Tworzenie wniosku (2)                      |
| Tworzenie wniosku (3)                      |
| Tworzenie wniosku (4)                      |

| Tworzenie wniosku (5)                                                        | 24 |
|------------------------------------------------------------------------------|----|
| Zmiana liczby okresów (lat realizacji) zadania w wersji roboczej wniosku (1) |    |
| Zmiana liczby okresów (lat realizacji) zadania w wersji roboczej wniosku (2) |    |
| Edycja danych wnioskodawcy                                                   |    |
| Korygowanie złożonego wniosku w trakcie naboru (1)                           |    |
| Korygowanie złożonego wniosku w trakcie naboru (2)                           |    |
| Wycofanie złożonego wniosku w trakcie naboru (2)                             |    |
| Zakładka "Szczegóły wniosku"                                                 |    |
| Aktualizacja wniosku po otrzymaniu dotacji. Umowa i aneks.                   |    |
| Informacja o rozpatrzeniu wniosku (1)                                        |    |
| Informacja o rozpatrzeniu wniosku (2)                                        |    |
| Aktualizacja wniosku – zmiana liczby lat realizacji (1)                      |    |
| Aktualizacja wniosku – zmiana liczby lat realizacji (2)                      |    |
| Aktualizacja wniosku – (1)                                                   |    |
| Aktualizacja wniosku – (2)                                                   |    |
| Aktualizacja wniosku – Kosztorys zadania (1)                                 |    |
| Aktualizacja wniosku – Kosztorys zadania (2)                                 |    |
| Aktualizacja wniosku – Opis zadania                                          |    |
| Aktualizacja wniosku – zmiana danych beneficjenta                            |    |
| Aktualizacja wniosku – załączniki                                            |    |

| P                                         | Złożeni   |
|-------------------------------------------|-----------|
| na" 45                                    | Status ,  |
| ıcona"                                    | Status ,  |
| erdzona" Błąd! Nie zdefiniowano zakładki. | Status ,  |
|                                           | Status ,  |
| do umowy                                  | Złożeni   |
| ana" 50                                   | Status,   |
|                                           | Rozliczen |
| zadania                                   | Zainicjo  |
| unkcja "Dodaj dokument finansowy"         | Zakładł   |
| t finansowy" (1)                          | Funkcja   |
| t finansowy" (2)                          | Funkcja   |
| t finansowy" (3)                          | Funkcja   |
| t finansowy" (4)                          | Funkcja   |
| nsowych                                   | Tabela    |
| entów finansowych                         | Edycja    |
| unkcja "Edytuj raport"                    | Zakładł   |
|                                           | Zakładł   |
|                                           | Zakładł   |
|                                           | Edycja    |

#### System Obsługi Programów (SOP) – instrukcja dla wnioskodawcy

| aport z merytorycznej realizacji zadania (1)6 | <b>5</b> 4 |
|-----------------------------------------------|------------|
| aport z merytorycznej realizacji zadania (2)6 | i5         |
| Rozliczenie finansowe zadania (1)             | 56         |
| Rozliczenie finansowe zadania (2)             | 57         |
| Rozliczenie finansowe zadania (3)             | 58         |
| Vysyłanie raportu w SOP (1)                   | 59         |
| Vysyłanie raportu w SOP (2)                   | 0'         |
| Vysyłanie raportu w SOP (3)                   | '1         |
| čorekta raportu                               | '2         |
| atwierdzenie raportu/rozliczenia              | '3         |

# Indywidulane konto SOP

### Tworzenie indywidualnego konta w SOP (1)

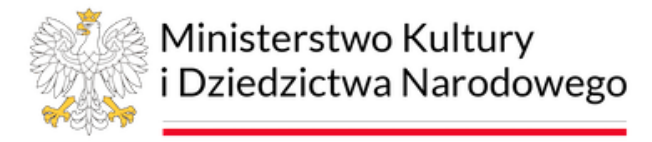

## Zaloguj się

Identyfikator (dla osób fizycznych PESEL, dla instytucji NIP) \*

 Hasło\*

 ZALOGUJ SIĘ

 V celu założenia konta należy kliknąć we wskazany odnośnik

 ZALÓŻ KONTO

 Aby złożyć wniosek, obowiązkowa jest rejestracja konta użytkownika w systemie

 Nie pamiętasz hasła?

## Tworzenie indywidualnego konta w SOP (2)

| Typ konta *                                                                                                    | Wybierz typ konta i wpisz odpowiedni identyfikator logowania<br>(NIP dla osoby prawnej, PESEL dla osoby fizycznej).          |
|----------------------------------------------------------------------------------------------------|----------------------------------------------------------------------------------------------------|
| Instytucja / Organizacja / Firma O Soba fizyc                                                                     |                                                                                                    |
| NIP (identyfikator logowania) *                                                                                   |                                                                                                    |
| NIP nie może pozostać bez wartości.                                                                               |                                                                                                    |
| E-mail *                                                                                                    |                                                                                                    |
|                                                                                                    |                                                                                                    |
| UWAGA! Proszę bardzo starannie zweryfikować pop<br>pełnej aktywacji konta w ciągu 24 godzin od czasu n            | prawność adresu e-mail. Na adres e-mail zostanie przesłany link aktywujący konto. Brak<br>rejestracji spowod sunięcie konta. |
| UWAGA! Proszę bardzo starannie zweryfikować pop<br>pełnej aktywacji konta w ciągu 24 godzin od czasu m<br>Hasło * | prawność adresu e-mail. Na adres e-mail zostanie przesłany link aktywujący konto. Brak<br>rejestracji spowo                  |
| UWAGA! Proszę bardzo starannie zweryfikować pop<br>pełnej aktywacji konta w ciągu 24 godzin od czasu n<br>Hasło * | prawność adresu e-mail. Na adres e-mail zostanie przesłany link aktywujący konto. Brak<br>rejestracji spowo usunięcie konta. |

#### Tworzenie indywidualnego konta w SOP (3)

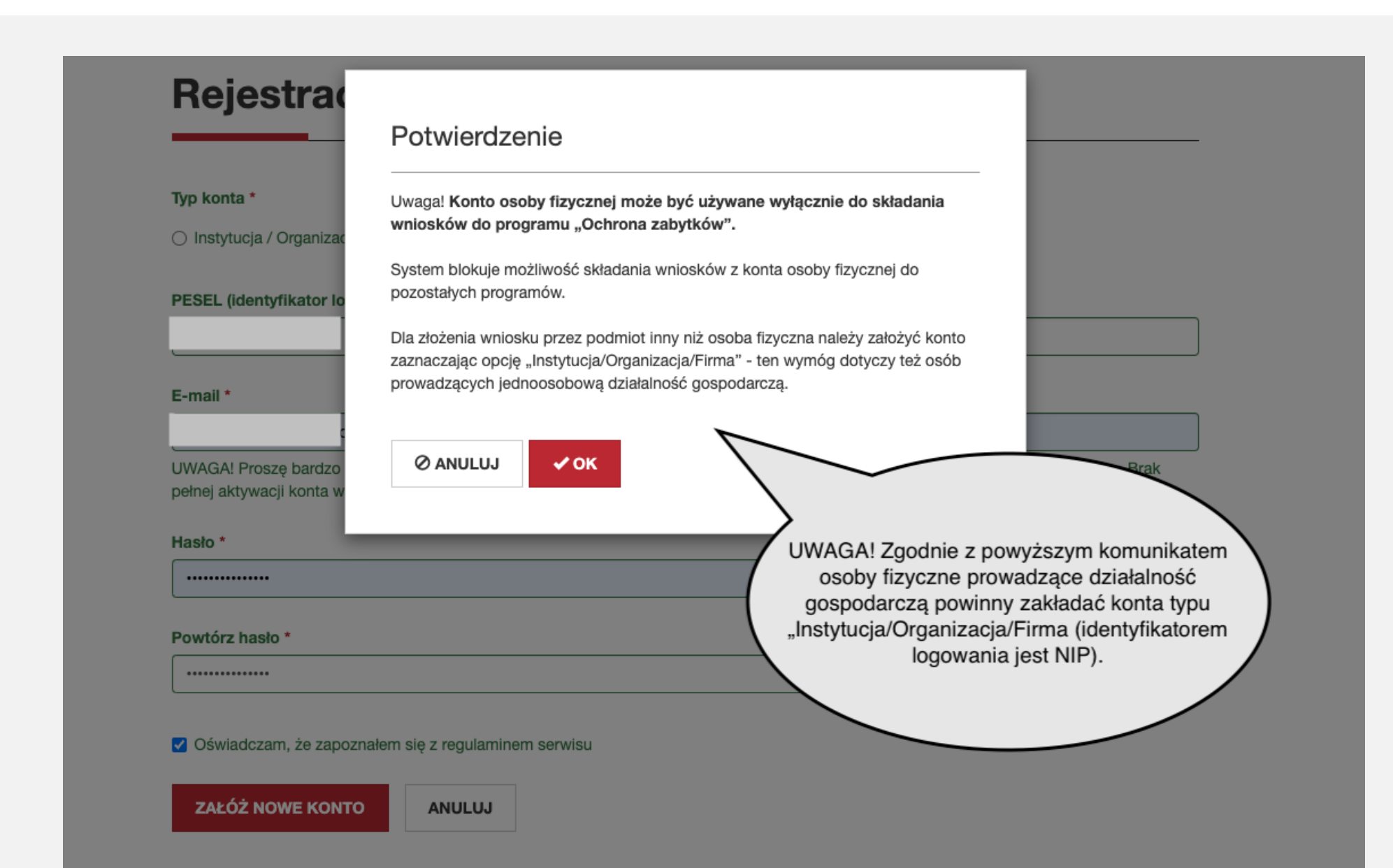

## Tworzenie indywidualnego konta w SOP (4)

## Aktywacja konta

| Fundacja Matrix              |                                                                    |
|------------------------------|--------------------------------------------------------------------|
| NIP *                        |                                                                    |
|                              |                                                                    |
|                              |                                                                    |
| E-mail *                     |                                                                    |
|                              |                                                                    |
|                              |                                                                    |
| Forma organizacyjno-prawna * |                                                                    |
| Organizacje Pozarządowe      |                                                                    |
| Rodzaj podmiotu *            | W celu zakończenia procesu<br>rejestracji konta w SOP należy podać |
| Fundacja                     | wszystkie wymagane dane dotyczące                                  |
| Dane właściwego rejestru *   | poulliolu.                                                         |
| Proszę wybrać                |                                                                    |
|                              |                                                                    |
| Numar/namusia uu rajaatraa * |                                                                    |

## Interfejs użytkownika

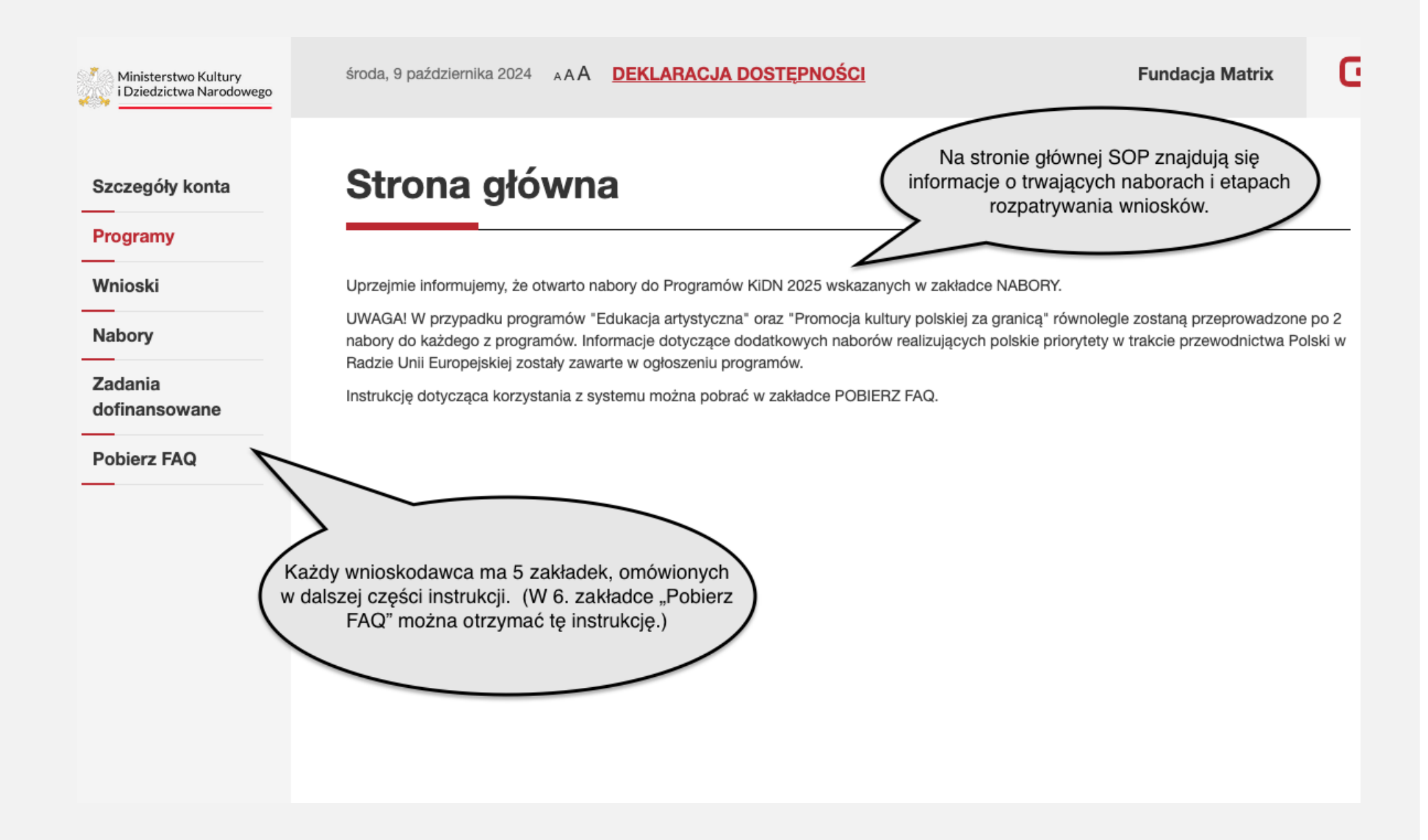

## Zakładka "Szczegóły konta"

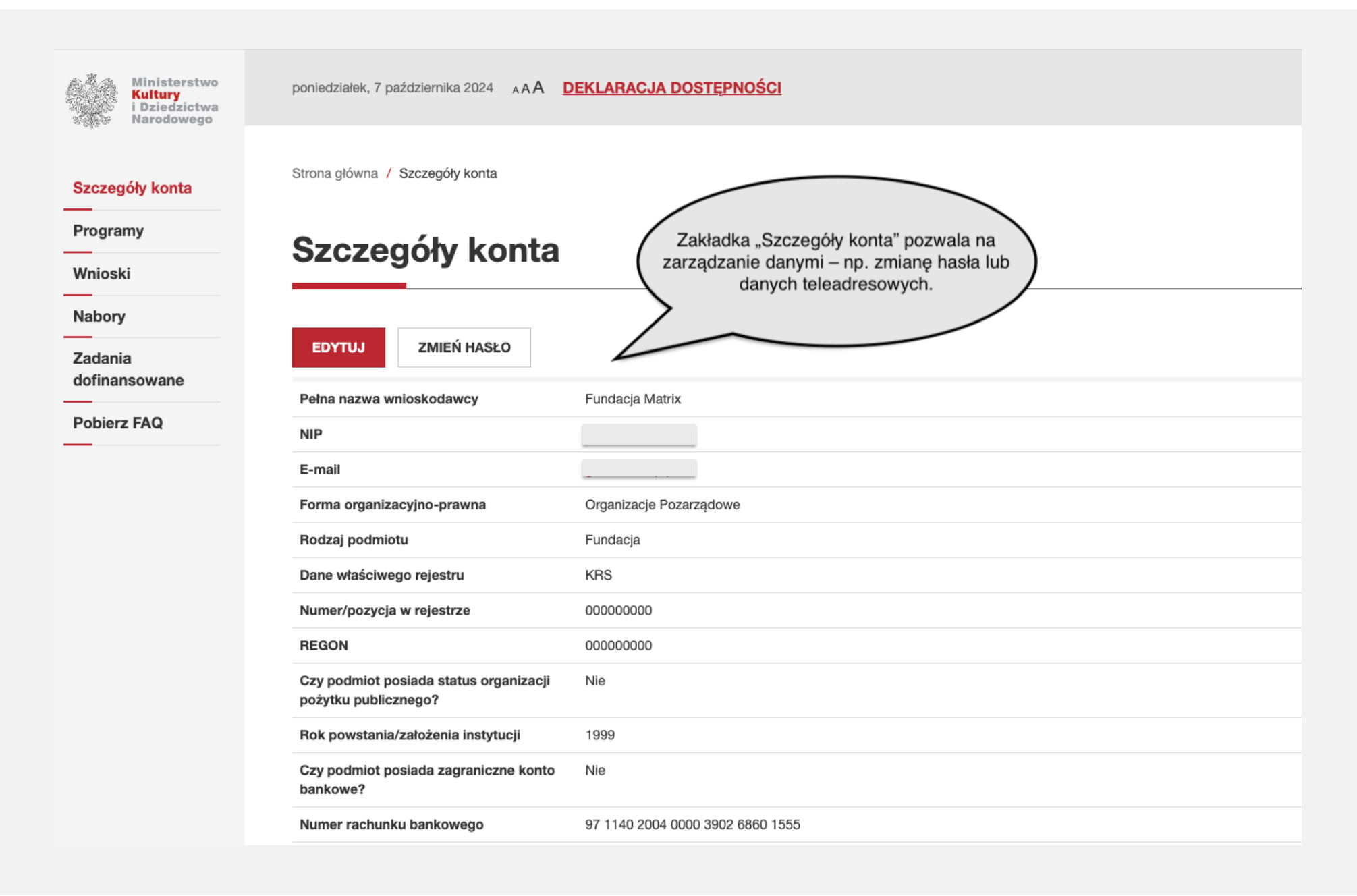

## Zakładka "Programy"

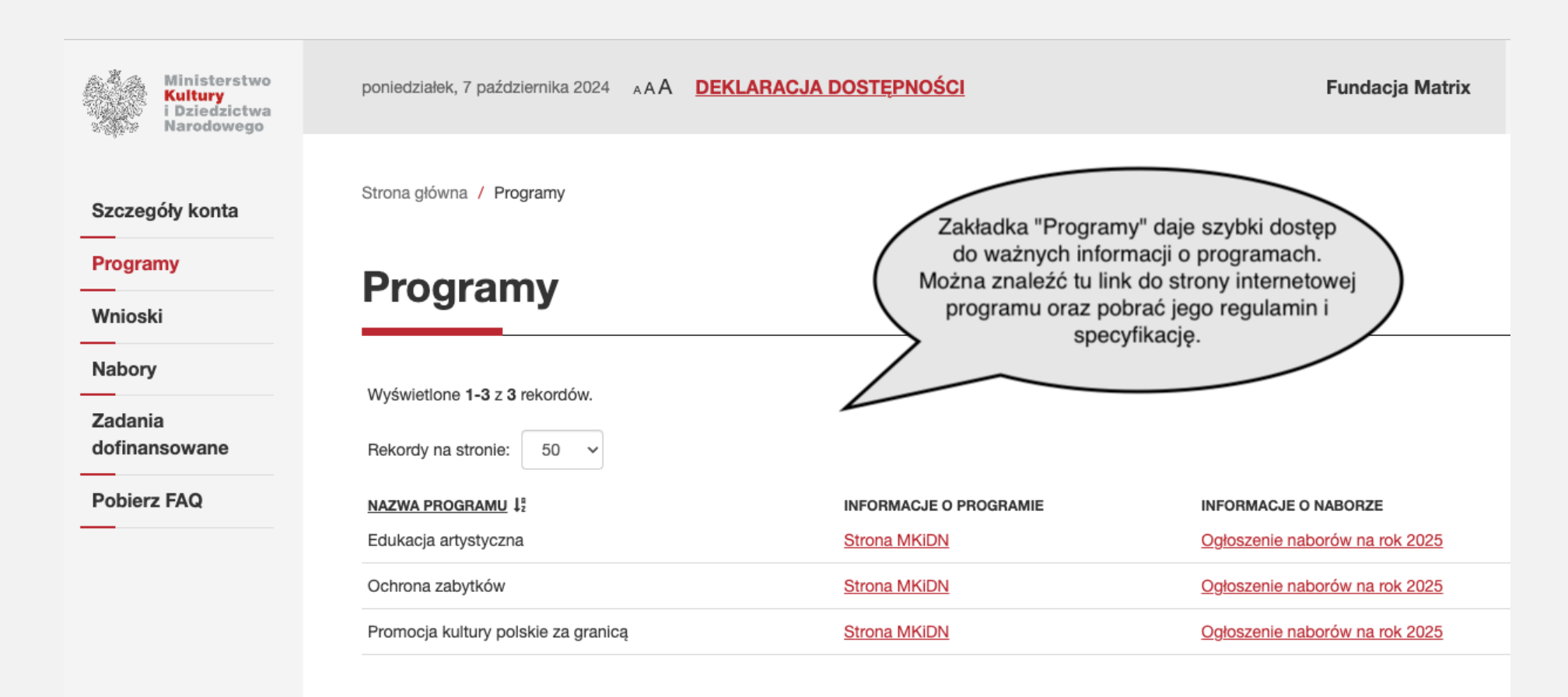

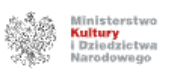

© 2022 Ministerstwo Kultury i Dziedzictwa Narodc

## Zakładka "Nabory" (1)

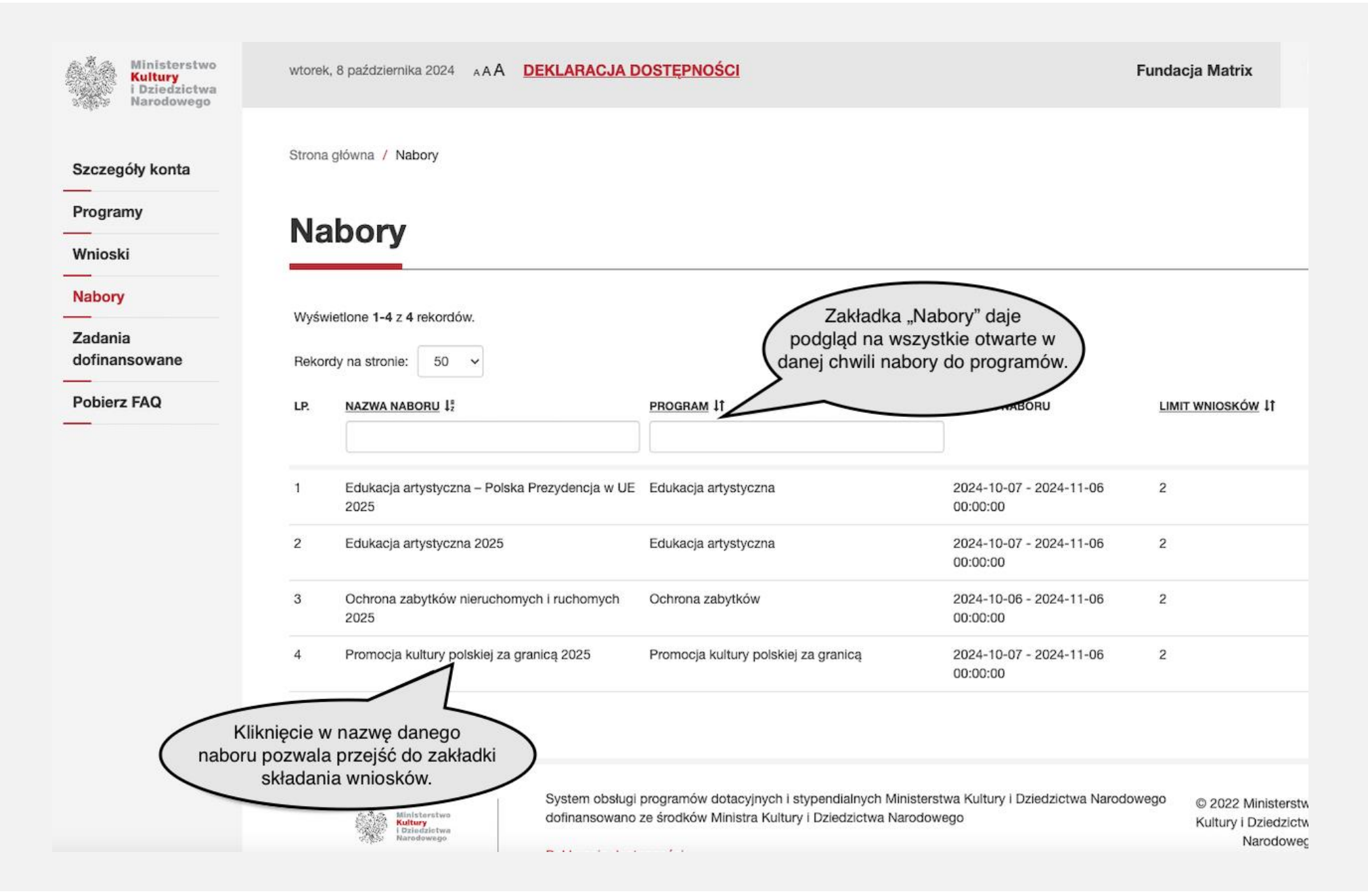

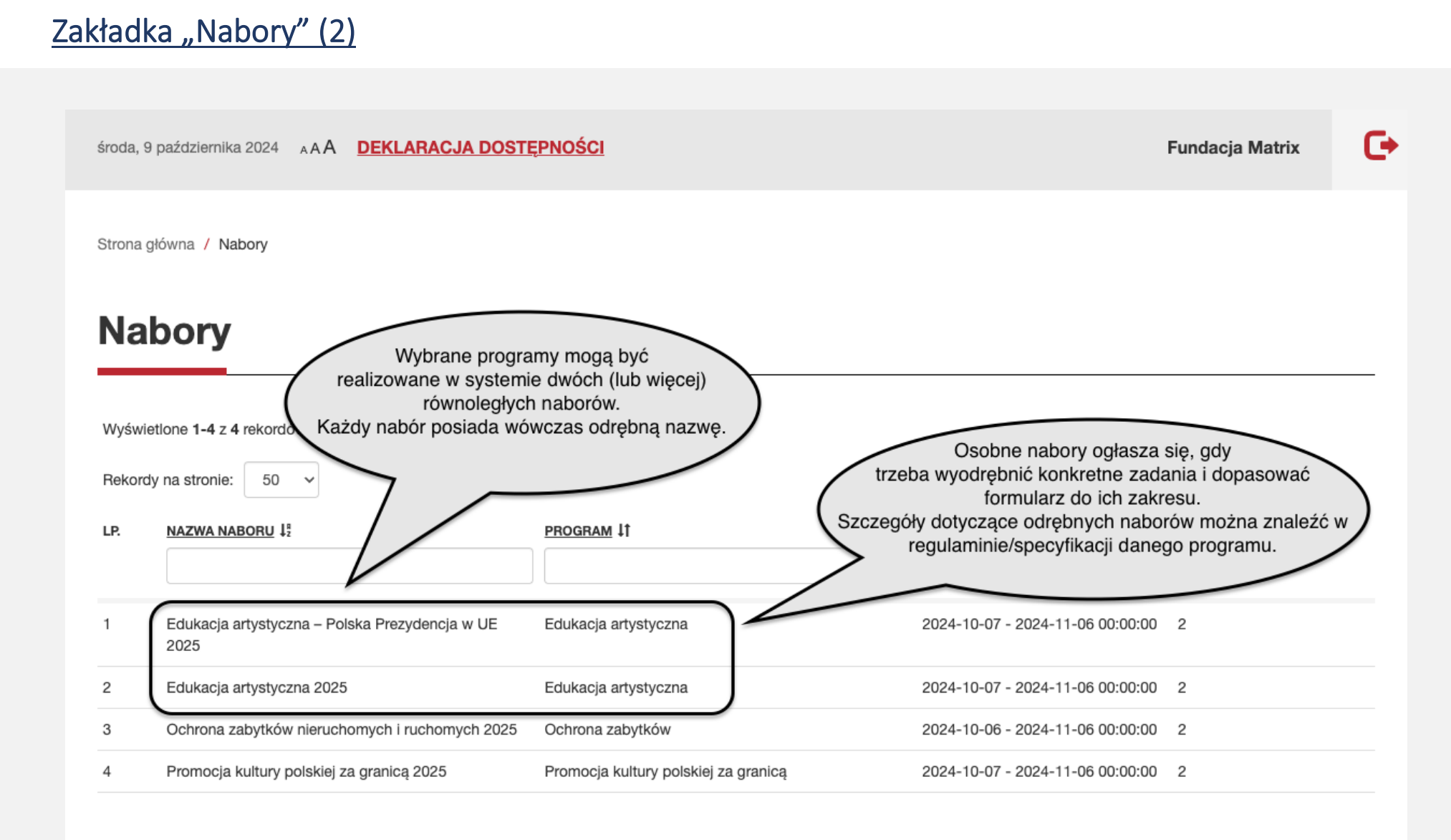

## Zakładka "Zadania dofinansowane"

| Ministerstwo<br>Kultury<br>i Dziedzictwa<br>Narodowego | wtorek, 8 października 2024 A A A DEKLARACJA DOSTĘPNOŚCI Func                                                                                               |
|--------------------------------------------------------|----------------------------------------------------------------------------------------------------|
| Szczegóły konta                                        | Zadania dofinansowane                                                                                                    |
| Programy                                               |                                                                                                    |
| Wnioski                                                | Rekordy na stronie: 50 V                                                                                                    |
| Nabory                                                 | NUMER WNIOSKU NABÓR STATUS WNIOSKU ĮŤ MAZWA ZAĽ                                                                                                    |
| Zadania<br>dofinansowane                               |                                                                                                    |
| Pobierz FAQ                                            | Brak wyników.                                                                                                    |
|                                                        | W zakładce "Zadania dofinansowane" będą<br>się pojawiać wyłącznie wnioski pozytywnie<br>rozpatrzone, którym zostaną przyznane środki<br>finansowe ministra. |

## Zakładka "Wnioski"

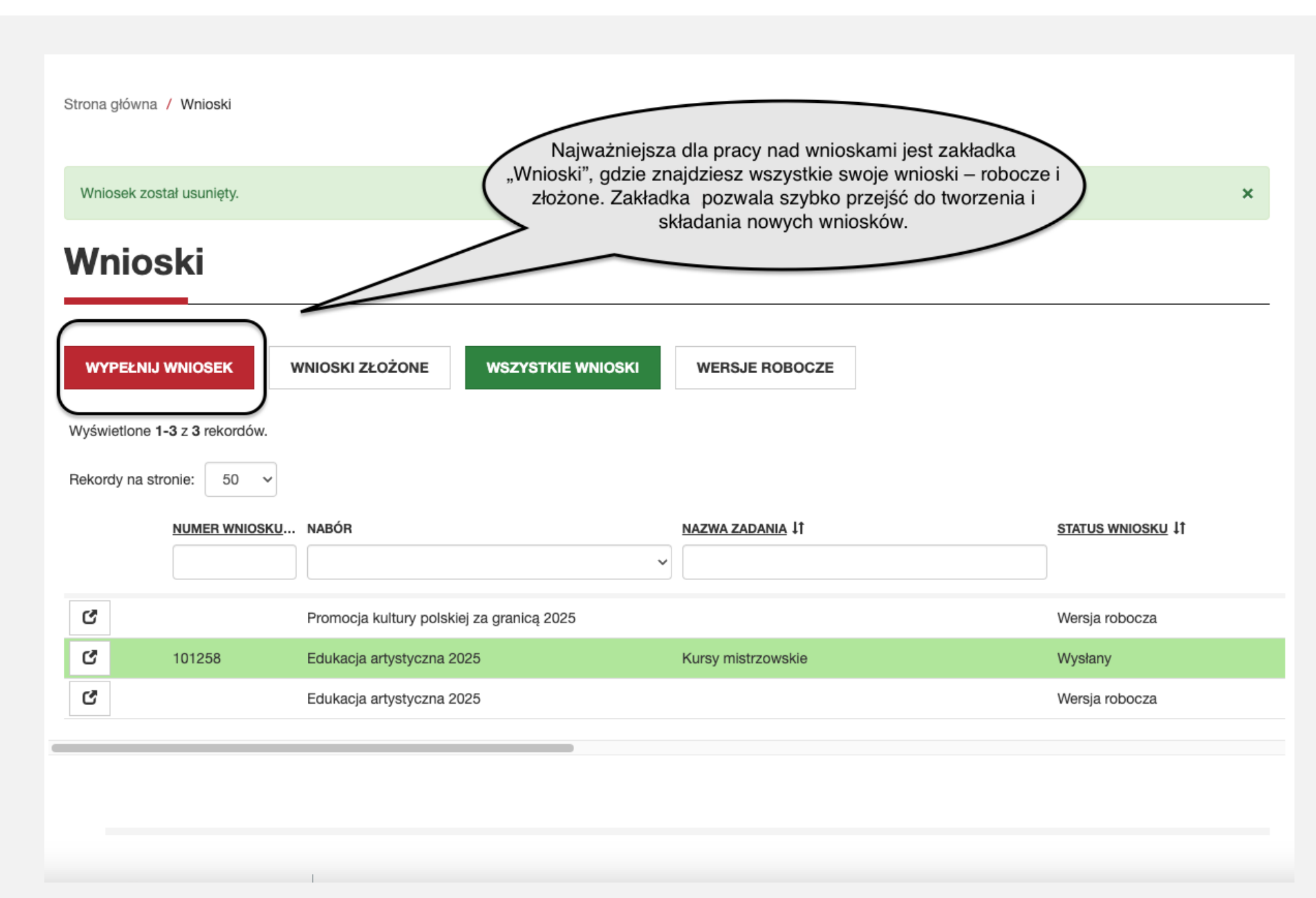

# Złożenie wniosku w naborze

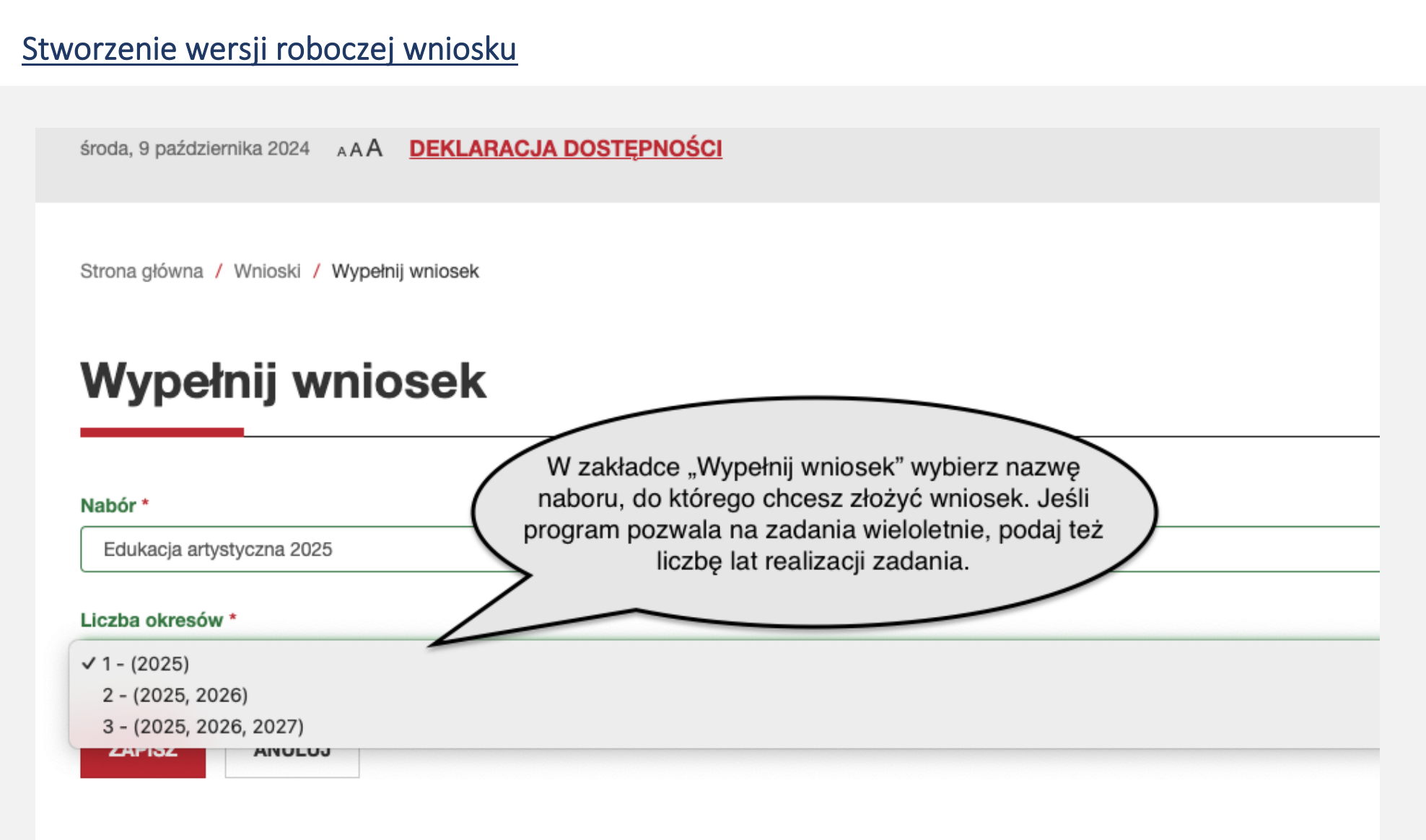

### Tworzenie wniosku (1)

### Edytuj wniosek

#### A. Podstawowe informacje na temat zadania

#### A. Podstawowe informacje na temat zadania

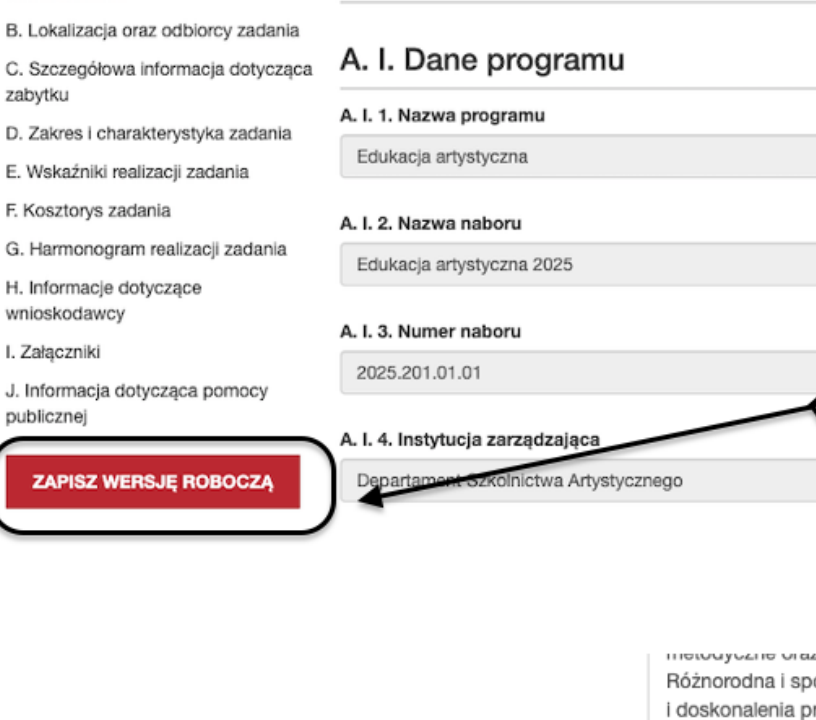

Różnorodna i spójna oferta programowa nawiązuje do światowych standardów kształcenia komplementarnego w zakresie nabyw i doskonalenia praktycznych umiejętnosti wykonawczych, wspartych wiedzą źródłową i ogólnomuzyczną, a także z dziedzin pokrewnych, istotnych w szerokorozumianym rozwoju artystycznym. W 2024 r. Kursy organizowane będą po raz 18-ty. Rokroczni impreza cieszy się niesłabnacym zainteresowaniem środowiską.

Elektroniczny formularz pozwala zapisywać wersję

roboczą i sprawdzać wniosek, w tym zapisywać zmiany i

sprawdzać poprawność danych po zakończeniu pracy w

każdej sekcji.

ZAPISZ WERSJĘ ROBOCZĄ

SPRAWDŹ

## Tworzenie wniosku (2)

# D. Zakres i charakterystyka zadania

## D. I. Ogólna charakterystyka zakresu zadania

- W kolejnych polach sekcji D.I. należy podawać ogóle informacje na temat zakresu zadania.
- Przed wypełnieniem proszę zapoznać się z instrukcjami po kliknięciu w ikonkę "?"

D. I. 1. Rodzaj zadania - określony w specyfikacji prograd

Realizacja działań kulturalnych poza granicami RP

#### D. I. 2. Okres realizacji zadania

1 - (2025)

W czerwonych ramkach zapisane są instrukcje dotyczące informacji, które powinny być zawarte we wniosku.

## Tworzenie wniosku (3)

### B. IV. Odbiorcy zadania

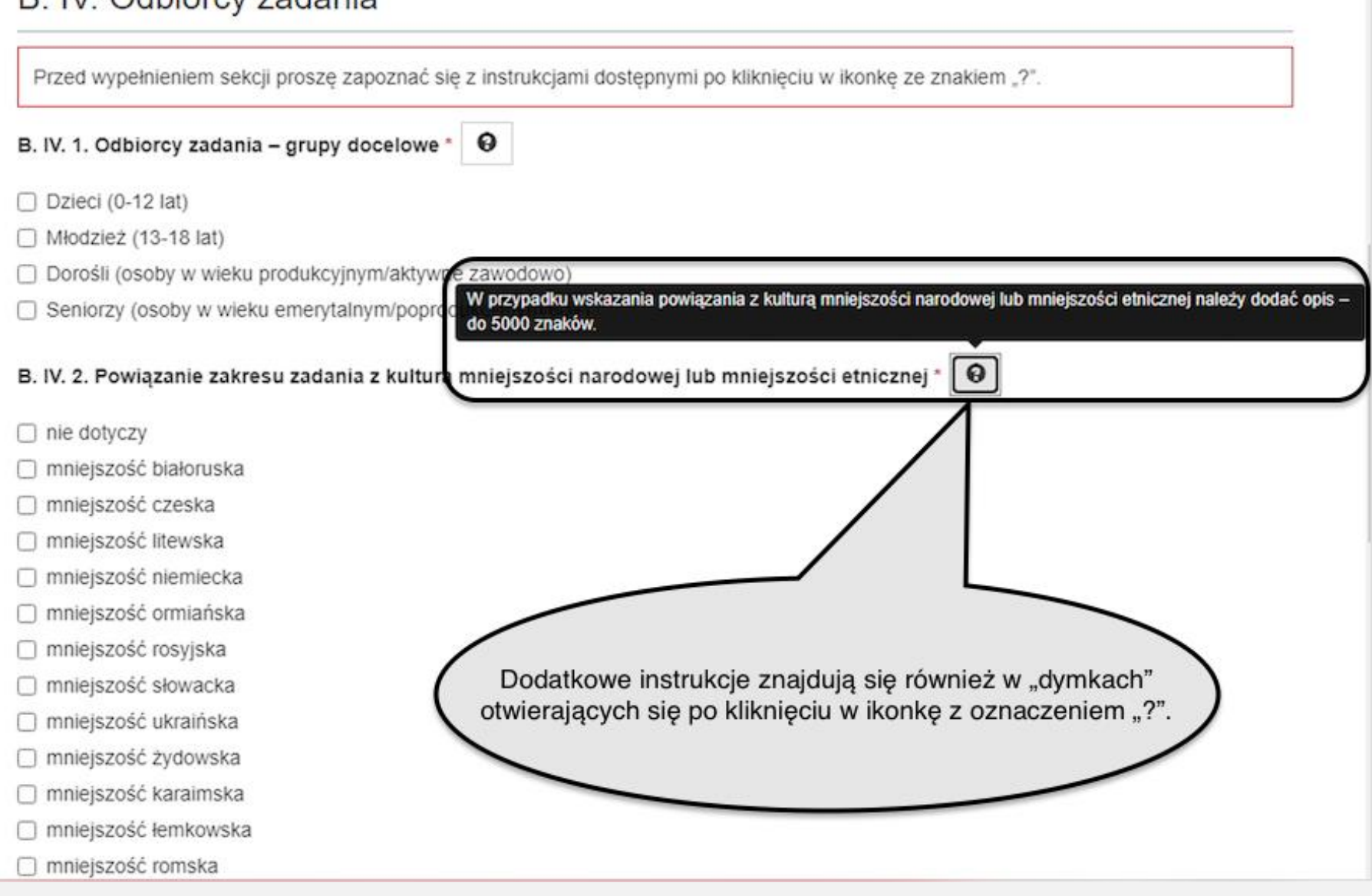

## Tworzenie wniosku (4)

# B. Lokalizacja oraz odbiorcy zadania

## B. I. Zasięg zadania

B. I. 1. Działania z głównego zakresu zadania będą realizowane \*

🗹 poza granicami RP

B. I. 2. Dostęp do efektów realizacji zadania \*

🗹 jest w całości lub w części powiązany z lokalizacją zadap

Czerwona gwiazdka przy nagłówku sekcji oznacza, że pole jest obowiązkowe do wypełnienia.

## B. II. Lokalizacja zadania na tery

#### B. II. 1. Wiodąca lokalizacja zadania

nie dotyczy

#### Tworzenie wniosku (5)

#### D. III. 1. Opis działań realizowanych w ramach głównego zakresu zadania \*

#### koncerty

opis koncertów opis koncertów opis k

#### D. III. 1. Opis działań realizowanych w ramach głównego zakresu zadania \*

#### koncerty

opis koncertów opis koncertów opis k

koncertów opis koncertów opis koncertów opis koncertów

opis koncertów opis koncertów opis k

Klikając w prawy dolny róg każdego pola tekstowego i przesuwając kursor w dół można poszerzyć każde pole tekstowe.

opis koncertów rtów opis ow opis koncertów ertów opis

oncertów opis koncertów

koncertów opis koncertów opis koncer

### Zmiana liczby okresów (lat realizacji) zadania w wersji roboczej wniosku (1)

Strona główna / Wnioski / Szczegóły wniosku

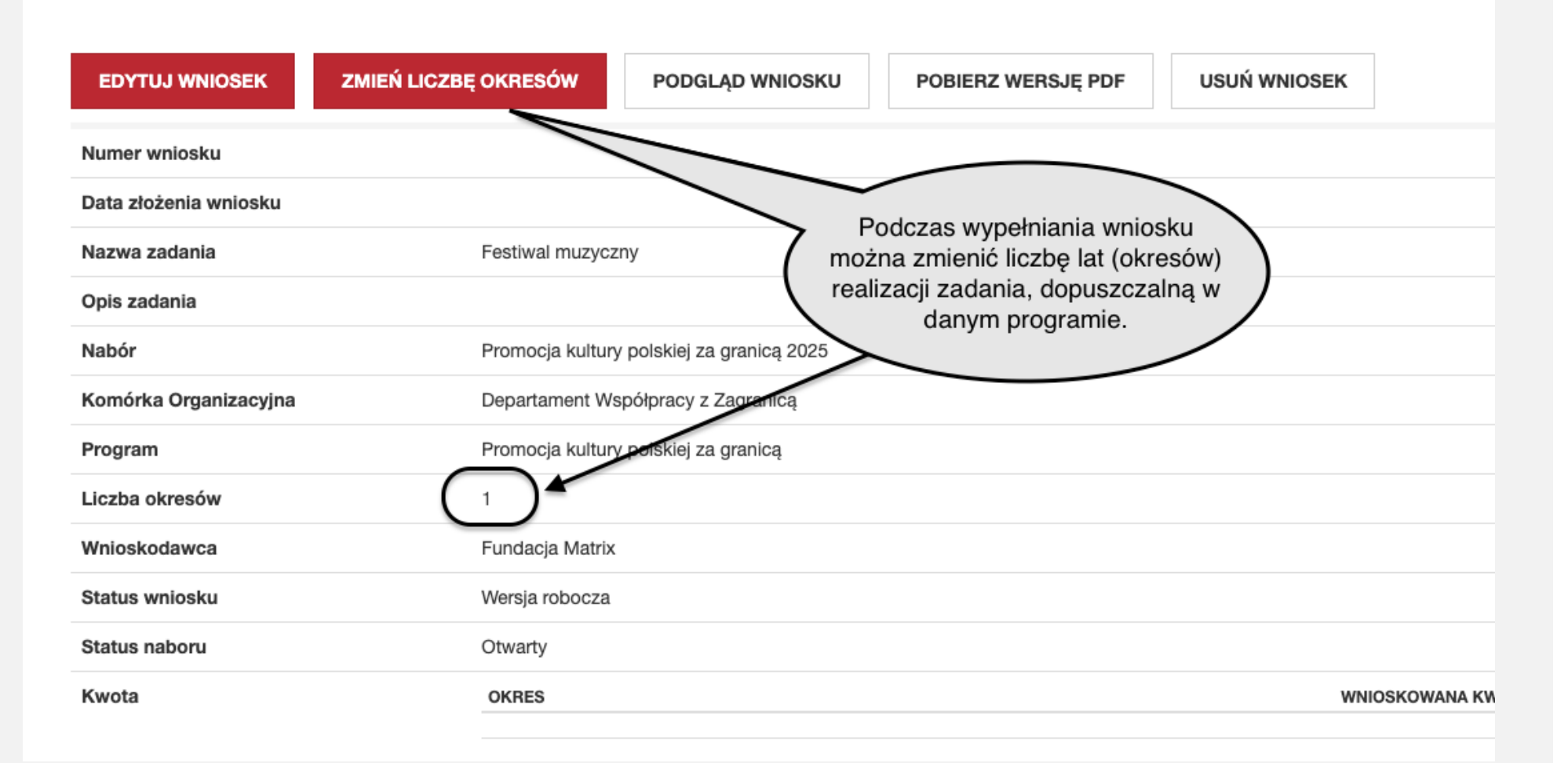

## Zmiana liczby okresów (lat realizacji) zadania w wersji roboczej wniosku (2)

| Zmień liczbę okresów                                |                                                   |             |           |           |
|-----------------------------------------------------|---------------------------------------------------|-------------|-----------|-----------|
| Nabór                                               |                                                   |             |           |           |
| Edukacja artystyczna 2025                           |                                                   |             |           |           |
| Proszę wybrać<br>1 - (2025)<br>V 2 - (2025 - 2026)  |                                                   |             |           |           |
| 3 - (2025, 2026, 2027)                              |                                                   |             |           |           |
| ZAPISZ ANULUJ                                       |                                                   |             |           |           |
| A. Podstawowe informacje na temat                   | k<br>G. Harmonogram realiza                       | cji zadania |           |           |
| cia oraz odbiorcy zadania<br>a informacja dotycząca | G. l. 2025                                        |             |           |           |
| Po zmianie liczby okresow i jej zapisaniu w         | G. I. 1. Regulaminowy termin rozpoczęcia zadania  |             |           |           |
| tormularzu wniosku dodane zostaną                   | 2025-01-01                                        |             |           |           |
| elementy dotyczące kolejnych lat realizacji.        | G. I. 2. Regulaminowy termin zakończenia zadania  |             |           |           |
| ogram realizacji zadanla                            | 2025-12-31                                        |             |           |           |
| nioskodawcy                                         | G. I. 3. Harmonogram realizacji zadania *         |             |           |           |
| acja dotycząca pomocy                               | Lp. Działanie                                     |             | Termin od | Termin do |
| VE ROBOCZĄ                                          | G. I. 4. Termin rozpoczęcia zadania/projektu      |             |           |           |
|                                                     | G. I. 5. Termin zakończenia zadania/proiektu      |             |           |           |
|                                                     |                                                   |             |           |           |
| 7                                                   | G. II. 2026                                       |             |           |           |
|                                                     | G. II. 1. Regulaminowy termin rozpoczęcia zadania |             |           |           |
|                                                     | 2026-01-01                                        |             |           |           |

#### Edycja danych wnioskodawcy

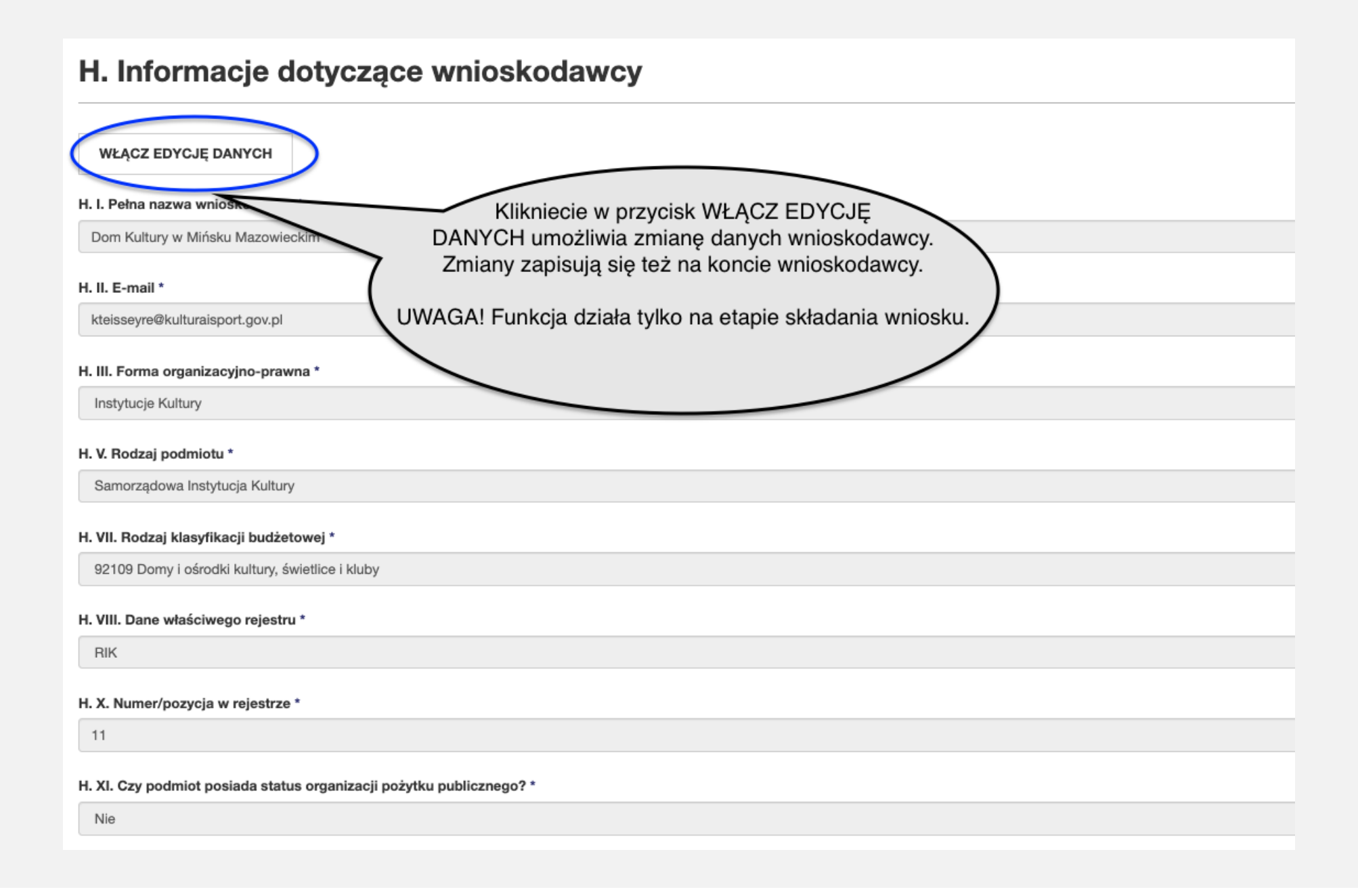

## Korygowanie złożonego wniosku w trakcie naboru (1)

| PODGLĄD WNIOSKU       | POBIERZ WERSJĘ PDF WYCOFAJ WNIOSEK PRZYWRÓĆ WERSJĘ ROBOCZĄ                                                                                                    |
|-----------------------|----------------------------------------------------------------------------------------------------|
| Numer wniosku         | 101258                                                                                                    |
| Data złożenia wniosku | 2024-10-08                                                                                                    |
| Nazwa zadania         | Kursy mistrzowskie                                                                                                    |
| Opis zadania          | Opis syntetyczny Opis syntetyczny Opis s |
| Nabór                 | Edukacja artystyczna 2025                                                                                                    |
| Komórka Organizacyjna | Departament Szkolnictwa Artystycznego                                                                                                    |
| Program               | Edukacja artystyczna                                                                                                    |
| Liczba okresów        | 1                                                                                                    |
| Wnioskodawca          | Fundacja Matrix                                                                                                    |
| Status wniosku        | Wysłany                                                                                                    |
| Status naboru         | Otwarty                                                                                                    |

## Korygowanie złożonego wniosku w trakcie naboru (2)

| EDYTUJ WNIOSEK        | ZMIEŃ LICZBĘ OKRESÓW PODGLĄD WNIOSKU POBIERZ WERSJĘ PDF USUŃ WNIOSEK                                                                                                    |
|-----------------------|----------------------------------------------------------------------------------------------------|
| Numer wniosku         | 101258                                                                                                    |
| Data złożenia wniosku | 2024-10-08                                                                                                    |
| Nazwa zadania         | Kursy mistrzowski                                                                                                    |
| Opis zadania          | Opis syntetyczny Opis syntetyczny Opis s |
| Nabór                 | Edukacja artystyczna 2025                                                                                                    |
| Komórka Organizacyjna | Departament Szkolnictwa Artystycznego                                                                                                    |
| Program               | Edukacja artystyczna                                                                                                    |
| Liczba okresów        | 1                                                                                                    |
| Wnioskodawca          | Fundacja Matrix                                                                                                    |
| Status wniosku        | Wersja robocza                                                                                                    |

#### Wycofanie złożonego wniosku w trakcie naboru (2)

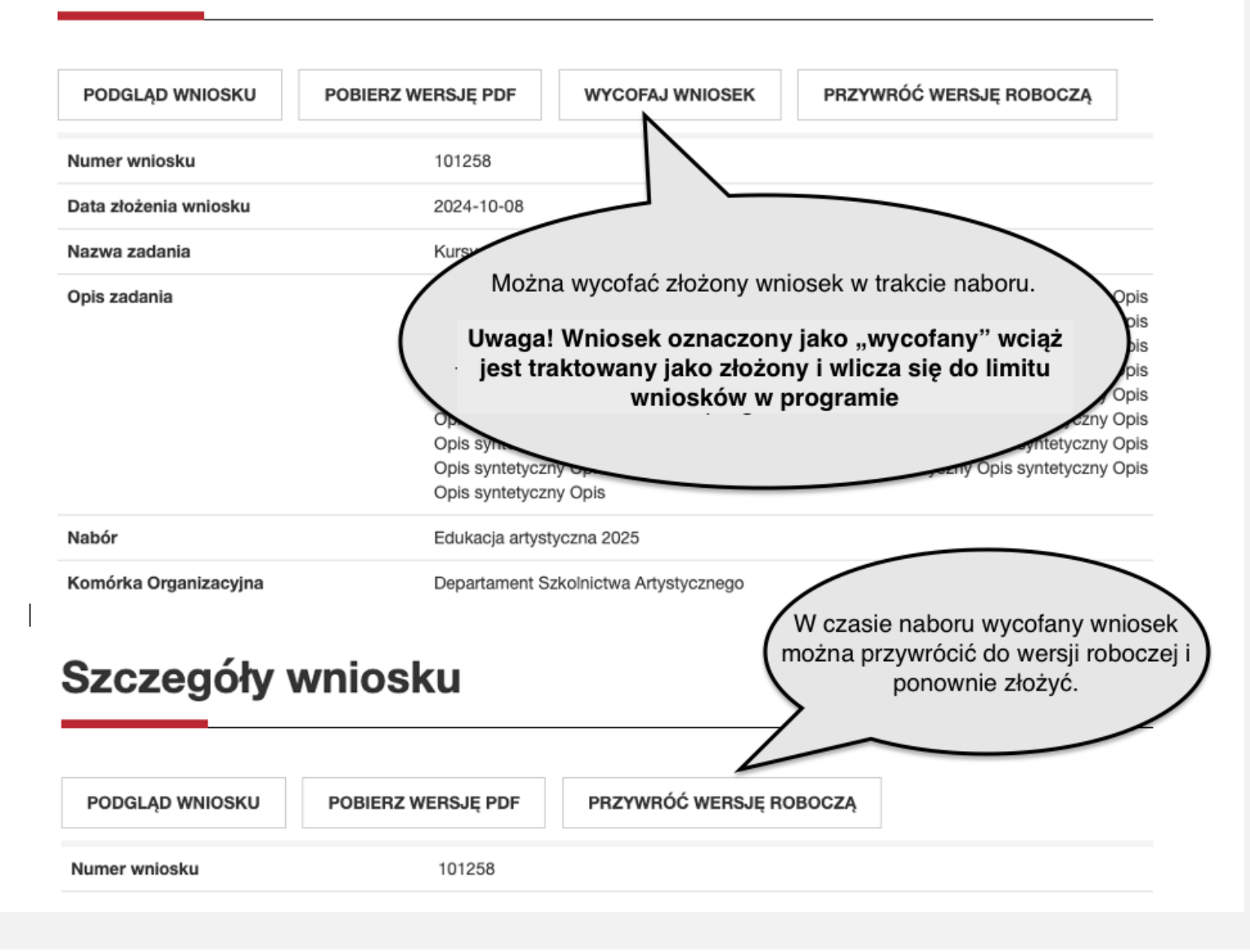

## Zakładka "Szczegóły wniosku"

| PODGLĄD WNIOSKU       | POBIERZ WERSJĘ PDF                                                    | WYCOFAJ WNIOSEK                                                                                                    | PRZYWRÓĆ WERSJĘ ROBOCZĄ                                                                                                    |      |
|-----------------------|-----------------------------------------------------------------------|----------------------------------------------------------------------------------------------------|----------------------------------------------------------------------------------------------------|------|
| Numer wniosku         | 101258                                                                |                                                                                                    |                                                                                                    |      |
| Data złożenia wniosku | 2024-10-08                                                            | Po rozst<br>"Szczegóły wni                                                                                                    | rzygnięciu naboru w zakładce<br>osku" będą się pojawiać informacje o                                                        |      |
| Nazwa zadania         | Kursy mistrzow                                                        | skie zmianie statusu                                                                                                    | u wniosku (np. o jego pozytywnym lub                                                                                        |      |
| Opis zadania          | Opis syntetyczr<br>syntetyczny Op<br>syntetyczny Op<br>syntetyczny Op | is syntetyczny Opis syntetyczny Opis syn | ch środków finansowych ministra.<br>mietyczny Opis<br>mietyczny Opis<br>syntetyczny Opis<br>syntetyczny Opis<br>syntetyczny | Opis |
| Nabór                 | Edukacja artyst                                                       | yczna 2025                                                                                                    |                                                                                                    |      |
| Komórka Organizacyjna | Departament S                                                         | zkolnictwa Artys                                                                                                    |                                                                                                    |      |
| Program               | Edukacja artyst                                                       | yczna                                                                                                    |                                                                                                    |      |
| Liczba okresów        | 1                                                                     |                                                                                                    |                                                                                                    |      |
| Wnioskodawca          | Fundacja Matrix                                                       | (                                                                                                    |                                                                                                    |      |
| Status wniosku        | Wysłany                                                               |                                                                                                    |                                                                                                    |      |
| Status naboru         | Otwarty                                                               |                                                                                                    |                                                                                                    |      |
| Kwota                 | OKRES                                                                 |                                                                                                    | WNIOSKOWANA KWOTA                                                                                                    |      |
|                       | 2025                                                                  |                                                                                                    | 50 000,00 zł                                                                                                    |      |
|                       |                                                                       |                                                                                                    | 50 000,00 zł                                                                                                    |      |

# Aktualizacja wniosku po otrzymaniu dotacji. Umowa i aneks.

### Informacja o rozpatrzeniu wniosku (1)

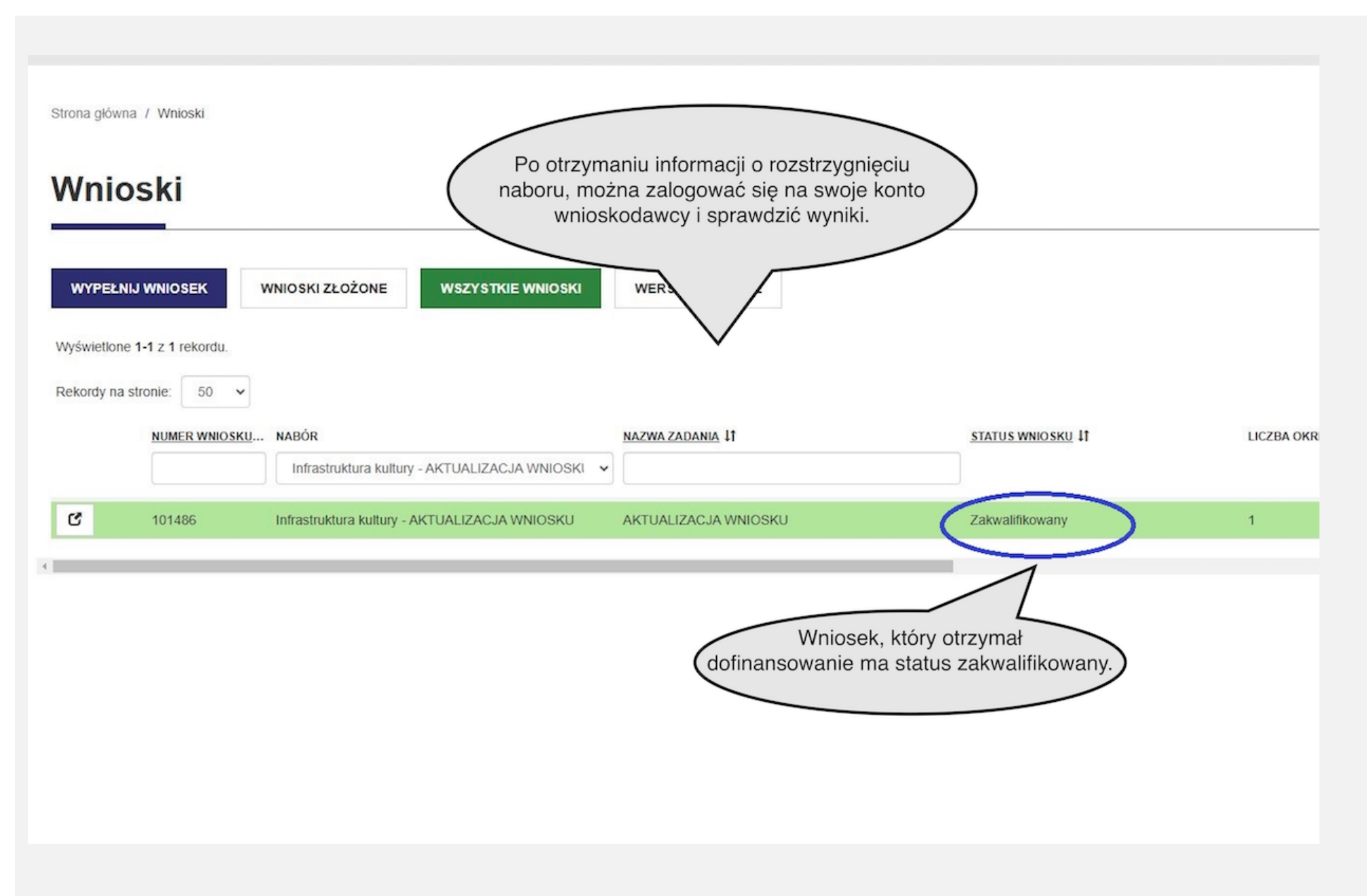

## Informacja o rozpatrzeniu wniosku (2)

Strona główna / Wnioski / Szczegóły wniosku

| Szczegóły w           | vniosku              |                    | W poszc.<br>zapoznać sie  | zególnych zakładkach m<br>ę ze składowymi oceny k<br>wniosku | ożna<br>ońcowej  |          |
|-----------------------|----------------------|--------------------|---------------------------|--------------------------------------------------------------|------------------|----------|
| OCENA FORMALNA        | OCENA ORGANIZACYJNA  | OCENA MERYTORYCZNA |                           |                                                              |                  |          |
| ROZLICZENIA           |                      |                    |                           |                                                              |                  |          |
| AKTUALIZUJ WNIOSEK    | ZMIEŃ LICZBĘ OKRESÓW | PODGLĄD WNIOSKU    | POBIERZ WERSJĘ PDF        | WERSJE ARCHIWALNE                                            | WYŚLIJ WIADOMOŚĆ |          |
| Numer wniosku         | 101487               |                    |                           |                                                              |                  |          |
| Data złożenia wniosku | 2025-01-23           |                    |                           |                                                              |                  |          |
| Nazwa zadania         | Ślad muzycżny        |                    |                           |                                                              |                  |          |
| Opis zadania          | Ślad muzyczny        |                    |                           |                                                              | <u> </u>         |          |
| Nabór                 | Muzyczny ślad 2025   |                    |                           | <u> </u>                                                     |                  |          |
| Komórka Organizacyjna | Narodowy Instytut Mu | zyki i Tańca       | ( vv szczeg<br>wartość pr | ołach wniosku mozna sp<br>zyznanych środków final            | nsowych          |          |
| Program               | Muzyczny ślad        |                    |                           |                                                              | -                |          |
| Liczba okresów        | 2                    |                    |                           |                                                              |                  |          |
| Wnioskodawca          | Tralala              |                    |                           |                                                              |                  |          |
| Status wniosku        | Zakwalifikowany      |                    |                           |                                                              |                  |          |
| Status naboru         | Rozstrzygnięty       |                    |                           |                                                              |                  |          |
| Kwota                 | OKRES                |                    | WNIO SKOWANA KWOTA        | KWOTA DOFINANSC                                              | DWANIA           | KWOTA WY |
|                       | 2025                 |                    | 75 000,00 zł              | 67 500,00 zł                                                 |                  |          |
|                       | 2026                 |                    | 75 000,00 zł              | 67 500,00 zł                                                 |                  |          |
|                       |                      |                    | 150 000,00 zł             | 135 000,00 zł                                                |                  |          |

## <u>Aktualizacja wniosku – zmiana liczby lat realizacji (1)</u>

| Szczegóły wniosku                   |                                   |                               |                          |               |
|-------------------------------------|-----------------------------------|-------------------------------|--------------------------|---------------|
| OCENA FORMALNA OCENA<br>ROZLICZENIA | ORGANIZACYJNA OCENA MERY          | TORYCZNA                      |                          |               |
|                                     | EŃ LICZBĘ OKRESÓW PODGLĄC         | O WNIOSKU POBIERZ WERSJĘ PDF  | WERSJE ARCHIWALNE        | LIJ WIADOMOŚĆ |
| Numer wniosku                       | 101488                            |                               |                          |               |
| Data złożenia wniosku               | 2025-01-23                        | Jeśli środki finansowe zosta  | ną przyznane na mniejszą |               |
| Nazwa zadania                       | Wniosek wieloletni                | okresów wybierając klawisz "Z | MIEŃ LICZBĘ OKRESÓW".    | Ŷ             |
| Opis zadania                        | Wniosek wieloletni                |                               |                          |               |
| Nabór                               | Infrastruktura domów kultury 2025 |                               |                          |               |
| Komórka Organizacyjna               | Narodowe Centrum Kultury          |                               |                          |               |
| Program                             | Infrastruktura domów kultury      |                               |                          |               |
| Liczba okresów                      | 3                                 |                               |                          |               |
| Wnioskodawca                        | Tralala                           |                               |                          |               |
| Status wniosku                      | Zakwalifikowany                   | +                             |                          |               |
| Status naboru                       | Rozstrzygnięty                    |                               |                          |               |
| Kwota                               | OKRES                             | WNIO SKOWANA KWOTA            | KWOTA DOFINANSOWANIA     |               |
|                                     | 2025                              | 1 000 000,00 zł               | 750 000,00 zł            |               |
|                                     | 2026                              | 1 000 000,00 zł               | 0,00 Zł                  |               |
|                                     | 2027                              | 1 000 000,00 zł               | 0,00 Zł                  |               |
|                                     |                                   | 3 000 000,00 zł               | 750 000,00 zł            |               |

### <u>Aktualizacja wniosku – zmiana liczby lat realizacji (2)</u>

Strona główna / Wnioski / Szczegóły wniosku / Zmień liczbę okresów

## Zmień liczbę okresów

#### Nabór

Mistrz tradycji 2025 Proszę wybrać ✓ 1 - (2025) 2 - (2025, 2026) 3 - (2025, 2026, 2027) Zmień liczbę okresów na który zostały przydzielone środki finansowe i zapisz zmiany.
<u>Aktualizacja wniosku – (1)</u>

#### Strona główna / Wnioski / Szczegóły wniosku Szczegóły wniosku OCENA FORMALNA OCENA ORGANIZACYJNA OCENA MERYTORYCZNA ROZLICZENIA ZMIEŃ LICZBĘ OKRESÓW AKTUALIZUJ WNIOSEK PODGLĄD WNIOSKU POBIERZ WERSJĘ PDF WERSJE ARCHIWALNE WYŚLIJ WIADOMOŚĆ 101486 Numer wniosku Wybierając klawisz "AKTUALIZACJA Data złożenia wniosku WNIOSKU" można rozpocząć prace nad Nazwa zadania wprowadzeniem zmian. Opis zadania Nabór Infrastruktura kultury - AKTUALIZACJA WNIOSKU Komórka Organizacyjna Departament Mecenatu Państwa Infrastruktura kultury Program Liczba okresów 1 Wnioskodawca Tralala Status wniosku Zakwalifikowany Status naboru Rozstrzygnięty OKRES Kwota WNIO SKOWANA KWOTA KWOTA DOFINAN SOWANIA 2025 70 000,00 zł 70 000,00 zł 70 000,00 zł 70 000,00 zł

#### <u>Aktualizacja wniosku – (2)</u>

Strona główna / Wnioski / Szczegóły wniosku / Edytuj wniosek

#### Szczegóły konta

Programy

Wnioski

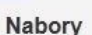

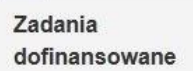

**Pobierz FAQ** 

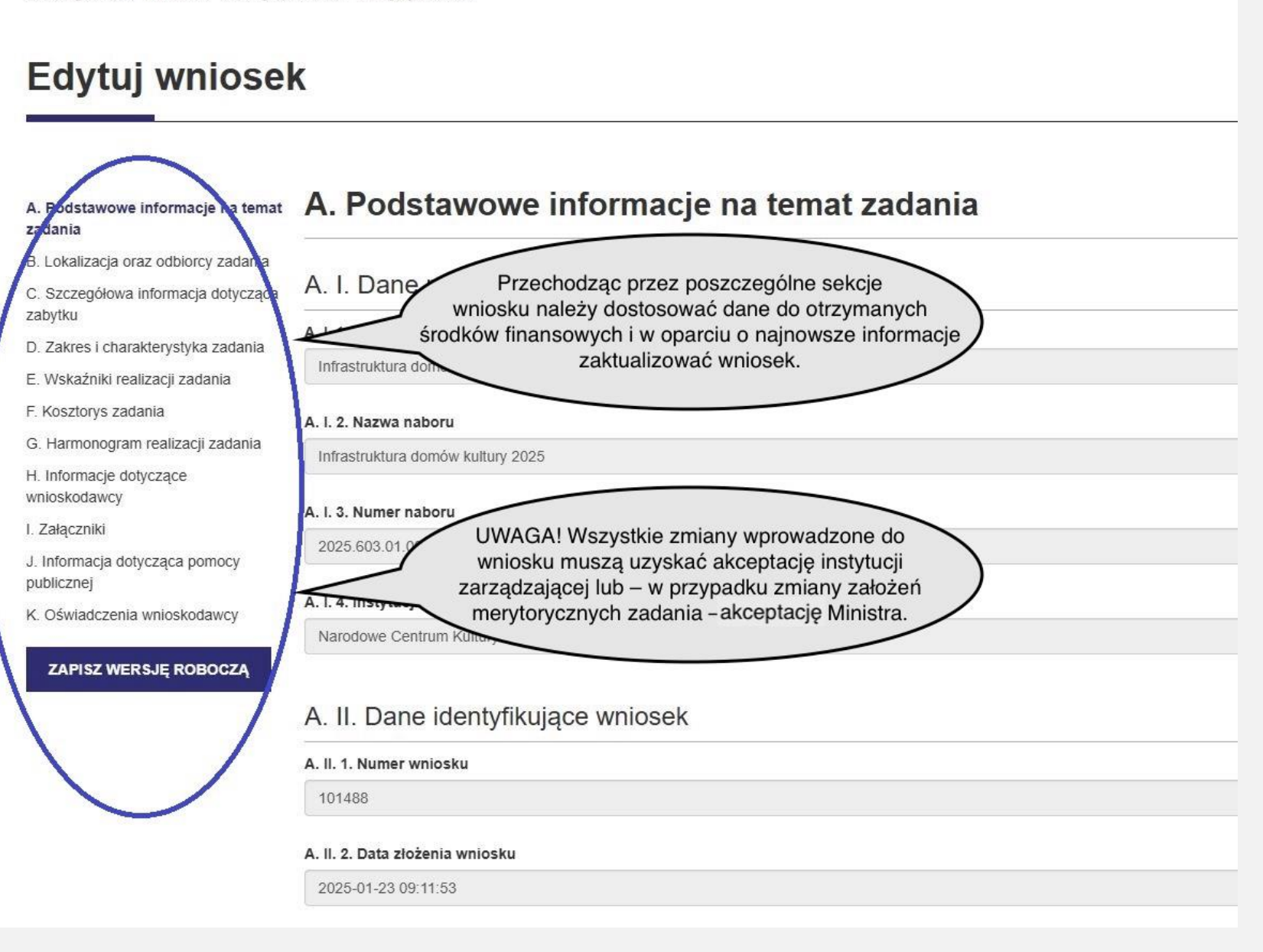

### <u>Aktualizacja wniosku – Kosztorys zadania (1)</u>

Strona główna / Wnioski / Szczegóły wniosku / Edytuj wniosek

## Edutui wniocok

| Szczególnej<br>kosztorysu zadar                                                                                    | uwagi wymag                                                                                                    | a aktualizacja                                                                                                    | $\searrow$                                                                                                    |
|----------------------------------------------------------------------------------------------------|----------------------------------------------------------------------------------------------------|----------------------------------------------------------------------------------------------------|----------------------------------------------------------------------------------------------------|
| F. Kosztorys zadania e                                                                                             | ą kwotę dofina                                                                                                    | ansowania.                                                                                                    |                                                                                                    |
|                                                                                                    |                                                                                                    |                                                                                                    |                                                                                                    |
| F. I. 2025                                                                                                    |                                                                                                    |                                                                                                    |                                                                                                    |
| F. I. 1. Źródła finansowania                                                                                       |                                                                                                    |                                                                                                    |                                                                                                    |
| Kuusta                                                                                                    |                                                                                                    | Brocont coloéci zadania                                                                                                    |                                                                                                    |
|                                                                                                    |                                                                                                    | Procent catosci zauania                                                                                                    |                                                                                                    |
| I. Wnioskowana kwota dofinansowania (środki z sektora finansów publicznych pozostające w 750000                    | Zł                                                                                                    | 50,00                                                                                                    | %                                                                                                    |
| syspozycji mkidn)                                                                                                  |                                                                                                    |                                                                                                    |                                                                                                    |
| 2. Wkład własny, w tym:                                                                                            |                                                                                                    |                                                                                                    |                                                                                                    |
| 2.1. Inne środki z sektora finansów UWAGA! Aktualizacja wniosku nie jest możliwa bez dostosowania kwoty dotacji do |                                                                                                    |                                                                                                    |                                                                                                    |
| a) Środki własne wnioskodawcy zalik kwoty faktycznie przyznanej.                                                   |                                                                                                    |                                                                                                    |                                                                                                    |
| .p. Żródło Kwota                                                                                                   |                                                                                                    | Procent całości zadania                                                                                                    |                                                                                                    |
| b) Dotacje celowe z budžetu jednostek samorządu terytorialnego<br>p źródło Kwota                                   |                                                                                                    | Procent całości zadania                                                                                                    |                                                                                                    |
| 1 v jst 500000                                                                                                    | Zł                                                                                                    | 33,33                                                                                                    | %                                                                                                    |
|                                                                                                    | Szczególnej<br>kosztorysu zadar<br>otrzyman         F. Kosztorys zadania         F. I. 2025         F. I. 1. Źródła finansowania         I. Wnioskowana kwota dofinansowania (środki z sektora finansów publicznych pozostające w<br>dyspozycji MKIDN)         2. Wkład własny, w tym:         2.1. Inne środki z sektora finansów         2.1. Inne środki z sektora finansów         2.1. Inne środki z sektora finansów         2.1. Inne środki z sektora finansów         2.1. Jone środki własne wnioskodawcy zali         2.1. Jone środki własne wnioskodawcy zali | Szczególnej uwagi wymag<br>kosztorysu zadania, w którym r<br>otrzymaną kwotę dofina<br>F. I. 2025<br>F. I. 1. Żródła finansowania<br>I. Wnioskowana kwota dofinansowania (środki z sektora finansów publicznych pozostające w<br>tyspozycji MKIDN)<br>2. Wkład własny, w tym:<br>2.1. Inne środki z sektora finansów<br>a) środki własne wnioskodawcy zati<br>p. źródło<br>1 v jst Kwota 50000 zł | Szczególnej uwagi wymaga aktualizacja<br>kosztorysu zadania, w którym należy wprowadzić<br>otrzymaną kwotę dofinansowania.<br>F. Kosztorys zadania •<br>F. I. 2025<br>F. I. 1. Źródła finansowania<br>Wnioskowana kwota dofinansowania (środki z sektora finansów publicznych pozostające w<br>Wkład własny, w tym:<br>2. Wkład własny, w tym:<br>2.1. Inne środki z sektora finansów<br>pobracje celowe z budżetu jednostek samorządu terytorialnego<br>p. Źródło<br>1 v jst.<br>Kwota Procent całości zadania<br>1 v jst.<br>Kwota Procent całości zadania<br>50,00 zł 33,33 |

#### <u>Aktualizacja wniosku – Kosztorys zadania (2)</u>

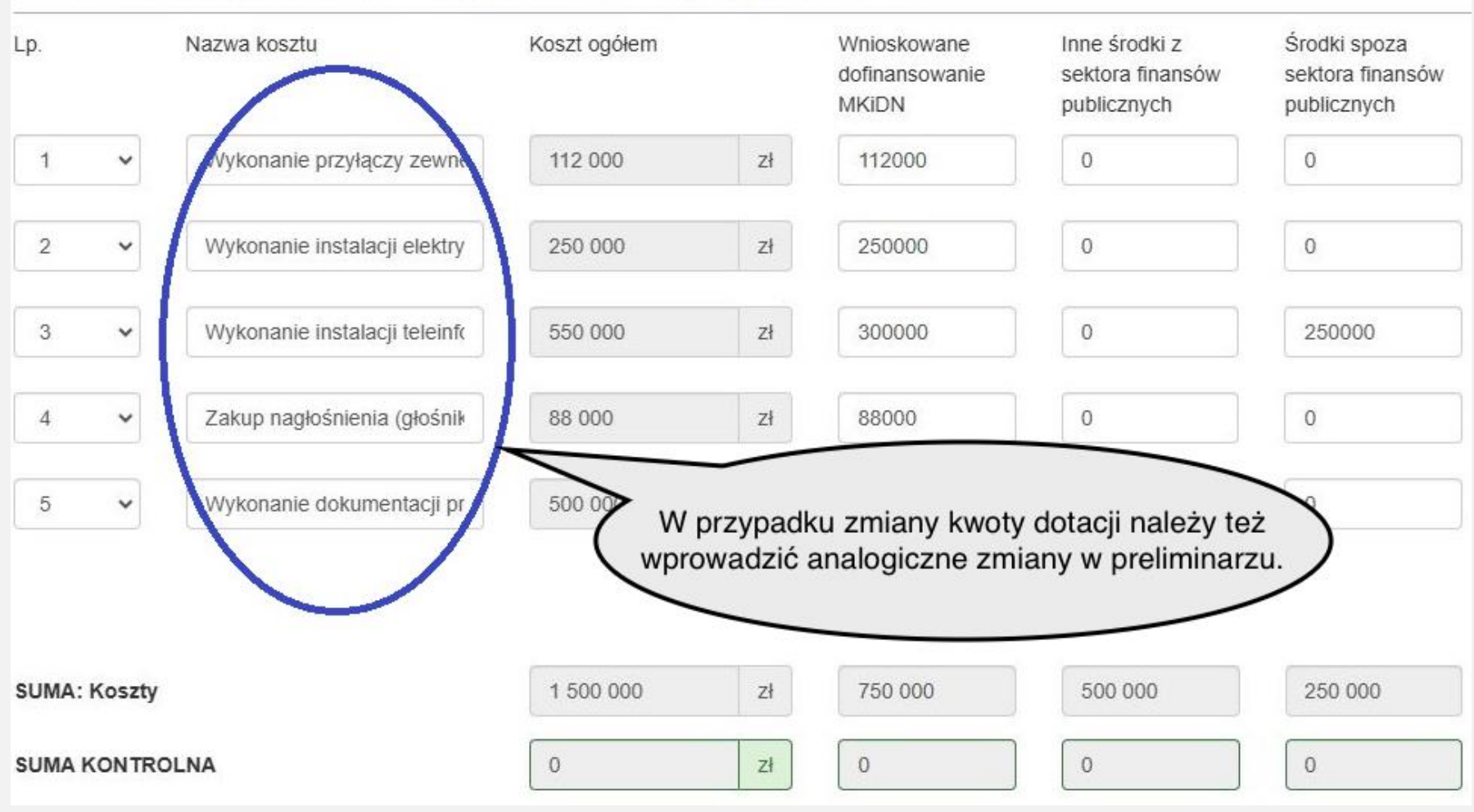

#### F. I. 2. Preliminarz kosztów wraz z źródłami finansowania

#### <u>Aktualizacja wniosku – Opis zadania</u>

#### D. III. Szczegółowy zakres zadania (wszystkie lata realizacji zadania) · Opis szczegółowego zakresu zadania powinien zostać sporządzony przez dobaci opis wybranych rodzajów działań, które będą realizowane w ramach z Wartości liczbowe dla realizowanych działań powinny być określone we Wskaźnikach realizacji zadania w sekcji E. Przed wypełnieniem sekcji proszę zapoznać się z instrukcjami dostępnymi po kliknięciu klonkę ze znakiem "?". D. III. 1. Opis działań realizowanych w ramach głównego zakresu zadania \* 0 kwerendy naukowe/badania naukowe Opis działan Opis działan Opis działań Opis działań Opis Opis działań Opis działań działań Opis działań Opis Opis działań Jeśli zmiany w kosztorysie wymuszają zmiany w zakresie E. Wskaźniki realizacji zadania 💿 zadania - należy je uwzględnić modyfikując opis zadania, wskaźniki

#### E. I. 2025

#### Nazwa

LICZBA DZIAŁAŃ Z GŁÓWNEGO ZAKRESU ZADANIA (bez powtórzeń)

kwerendy naukowe/badania naukowe

archiwizacja zasobów dziedzictwa kulturowego

działania specjalistyczne/badawcze w terenie

strony/portale internetowy

warsztaty/kursy/plenery

D. Harmonogram realizacji zadania o

#### D. I. 2025

| D. I | . 1. Regulaminowy termin rozpoczęcia zadania |
|------|----------------------------------------------|
|      |                                              |

2024-01-01

D. I. 2. Reculaminous: termin takośczenia zadania

itd.

Wartość planowana

3

0

0

3

szt.

szt.

szt.

szt.

szt.

szt.

### <u>Aktualizacja wniosku – zmiana danych beneficjenta</u>

### E. Informacje dotyczące wnioskodawcy

| E. I. Pełna nazwa wnioskodawcy *                                     |                                         |
|----------------------------------------------------------------------|-----------------------------------------|
| Fundacja Matrix                                                      |                                         |
| E. II. E-mail *                                                      | UWAGA! W przypadku                      |
| gacek72@op.pl                                                        | konieczności zmiany danych              |
| E. III. Forma organizacyjno-prawna *                                 | należy osobno wprowadzić zmiany zarówno |
| Organizacje Pozarządowe                                              | SOP                                     |
| E. V. Rodzaj podmiotu *                                              |                                         |
| Fundacja                                                             |                                         |
| E. VIII. Dane właściwego rejestru *                                  |                                         |
| KRS                                                                  |                                         |
| E. X. Numer/pozycja w rejestrze *                                    |                                         |
| 00000000                                                             |                                         |
| E. XI. Czy podmiot posiada status organizacji pożytku publicznego? * |                                         |
| Nie                                                                  |                                         |
|                                                                      |                                         |

#### <u>Aktualizacja wniosku – załączniki</u>

### I. Załączniki

| I. I. ZAŁĄCZNIK DODATKOWY/NIEOBOWIĄZKOWY: Materiały własne wnioskodawcy dotyczące try | vbu rezerwy Ministra                          |
|---------------------------------------------------------------------------------------|-----------------------------------------------|
| Nie załączono plików.                                                                 |                                               |
|                                                                                       | W specyfikacji każdego programu znajduje 🔪    |
| I. II. ZAŁĄCZNIK przesyłany przez WSZYSTKIE PODMIOTY: szczegółowa kalkulacja kosztów  | się wykaz załączników, które należy złożyć na |
| Harmonogram prac SOP ver.29.10.xlsx                                                   | etapie aktualizacji wniosku.                  |

I. III. ZAŁĄCZNIK przesyłany przez WYBRANE PODMIOTY: kopia dokumentu potwierdzającego posiadanie przez wnioskodawcę tytułu prawnego do nieruchomości (poświadczona za zgod oryginałem)

WYBIERZ PLIKI

I. IV. ZAŁĄCZNIK przesyłany przez WYBRANE PODMIOTY: kopia pozwolenia na budowę/zgłoszenia prac budowlanych potwierdzona za zgodność z oryginałem (w przypadku, gdy na prow nie jest wymagane pozwolenie na budowę ani zgłoszenie prac budowlanych, należy załączyć oświadczenie beneficjenta, że planowane prace nie wymagają powyższych dokumentów) poś zgodność z oryginałem

ROKOWA 2015-2024.xlsx

I. V. ZAŁĄCZNIK przesyłany przez WYBRANE PODMIOTY: wartość kosztorysowa inwestycji budowlanej

WYBIERZ PLIKI

I. VI. ZAŁĄCZNIK przesyłany przez WYBRANE PODMIOTY: kopia decyzji o wpisie do rejestru zabytków prowadzonego przez wojewódzkiego konserwatora zabytków (poświadczona za zgo oryginałem)

poz\_139\_Dziennik Urzędowy MKiDN.pdf\_2024 BIP (1).pdf

#### Złożenie aktualizacji w SOP

#### K. III. Numer aktualizacji wniosku

101488

#### K. IV. Oświadczenia

W przypadku stwierdzenia, że we wniosku podano nieprawdziwe informacje, podjętej decyzji o dofinansowaniu.

Świadomy odpowiedzialności karnej za podanie w niniejszym oświadczeniu p

Po uzupełnieniu sekcji "Oświadczenia" – należy wysłać zaktualizowaną wersję wniosku do akceptacji.

astrzega sobie prawo do odrzucenia wniosku lub do anulowania

łasnoręcznym podpisem prawdziwość danych zamieszczonych poniżej.

K. IV. 1. Oświadczam, że: \*

Z a) jestem osobą uprawnioną lub posiadam pełnomocnictwo do reprezentowania podmiotu wskazanego w sekcji K.I, a także składania oświadczeń woli i zaciągania w jego imieniu zobowiązań finansowych; \*

b) zapoznałem się z treścią ogłoszenia programu wskazanego w sekrecji K.II; \*

c) wszystkie informacje podane przeze mnie w aktualizacji wniosku złożonej pod numerem wskazanym w sekcji K.III, w tym informacje zawarte w sekcji J pn. "Informacja dotycząca pomocy publicznej" są prawdziwe. \*

#### K. IV. 2. Oświadczam, że podmiot wskazany w sekcji K.I : \*

- a) posiada zasoby rzeczowe i kadrowe niezbędne do realizacji zadania; \*
- ☑ b) nie zalega z płatnościami na rzecz podmiotów publiczno-prawnych. \*
- 🗹 c) będzie księgował wszystkie przychody planowane z tytułu realizacji zadania będacego przedmiotem aktualizacji wniosku złożonej pod numerem wskazanym w sekcji K.III; \*
- d) nie jest przedsiębiorcą znajdującym się w trudnej sytuacji ekonomicznej w rozumieniu Wytycznych wspólnotowych dotyczących pomocy państwa w celu ratowania i restrukturyzacji zagrożonych przedsiębiorstw. \*
- K. IV. 3. Oświadczam, że kosztorys zadania będącego przedmiotem niniejszej aktualizacji wniosku złożonej pod numerem wskazanym w sekcji K.III.: \*
- a) nie uwzględnia podatku od towarów i usług (VAT) w wysokości której podatnikowi przysługuje prawo do jego odzyskania lub rozliczenia w deklaracjach składanych do US. W przypadku zaistnienia przesłanek umożliwiających odzyskanie podatku zobowiązuję się do poinformowania i KiDN o tym fakcie, a także do zwrotu równowartości otrzymanych lub rozliczonych środków finansowych na rachunek bankowy MKiDN (proporcjonalnie do udziału środków Ministra w finansowaniu danej faktur /rachunku); \*
- Z b) uwzględnia jedynie środki, które docelowo ujęte będą w ewidencji księgowej podmiotu wskazanego w sekcji K.I.

ZAPISZ WERSJĘ ROBOCZA

WYŚLIJ DO AKCEPTACJI

WSTECZ SPRAWDŹ

Używając przycisku SPRAWDŹ można zweryfikować poprawność każdej uzupełnionej sekcji aktualizacji wniosku.

### Status "Aktualizacja złożona"

# Szczegóły wniosku

| OCENA FORMALNA        | OCENA ORGANIZACYJNA OCENA M     | IERYTORYCZNA                                                                     |
|-----------------------|---------------------------------|----------------------------------------------------------------------------------|
| PODGLĄD WNIOSKU       | POBIERZ WERSJĘ PDF WERSJE AF    | RCHIWALNE WYŚLIJ WIADOMOŚĆ POTWIERDZENIE                                         |
| Numer wniosku         | 101441/A1                       |                                                                                  |
| Data złożenia wniosku | 2024-12-13                      |                                                                                  |
| Nazwa zadania         | Haft artystyczny                |                                                                                  |
| Opis zadania          | test                            |                                                                                  |
| Nabór                 | Kultura ludowa i tradycyjna 202 | 5                                                                                |
| Komórka Organizacyjna | Departament Narodowych Insty    | /tucji Kultury                                                                   |
| Program               | Kultura ludowa i tradycyjna     | o złożeniu aktualizacji w SOP wniosek uzyskuje                                   |
| Liczba okresów        | 2 stat                          | tus AKTUALIZACJA ZŁOŻONA i zostaje poddany<br>analizie instytucji zarządzającej. |
| Wnioskodawca          | Dom kultury                     |                                                                                  |
| Status wniosku        | Aktualizacja złożona            |                                                                                  |
| Status naboru         | Rozstrzygnięty                  |                                                                                  |

#### Status "Aktualizacja odrzucona"

# Szczegóły wniosku

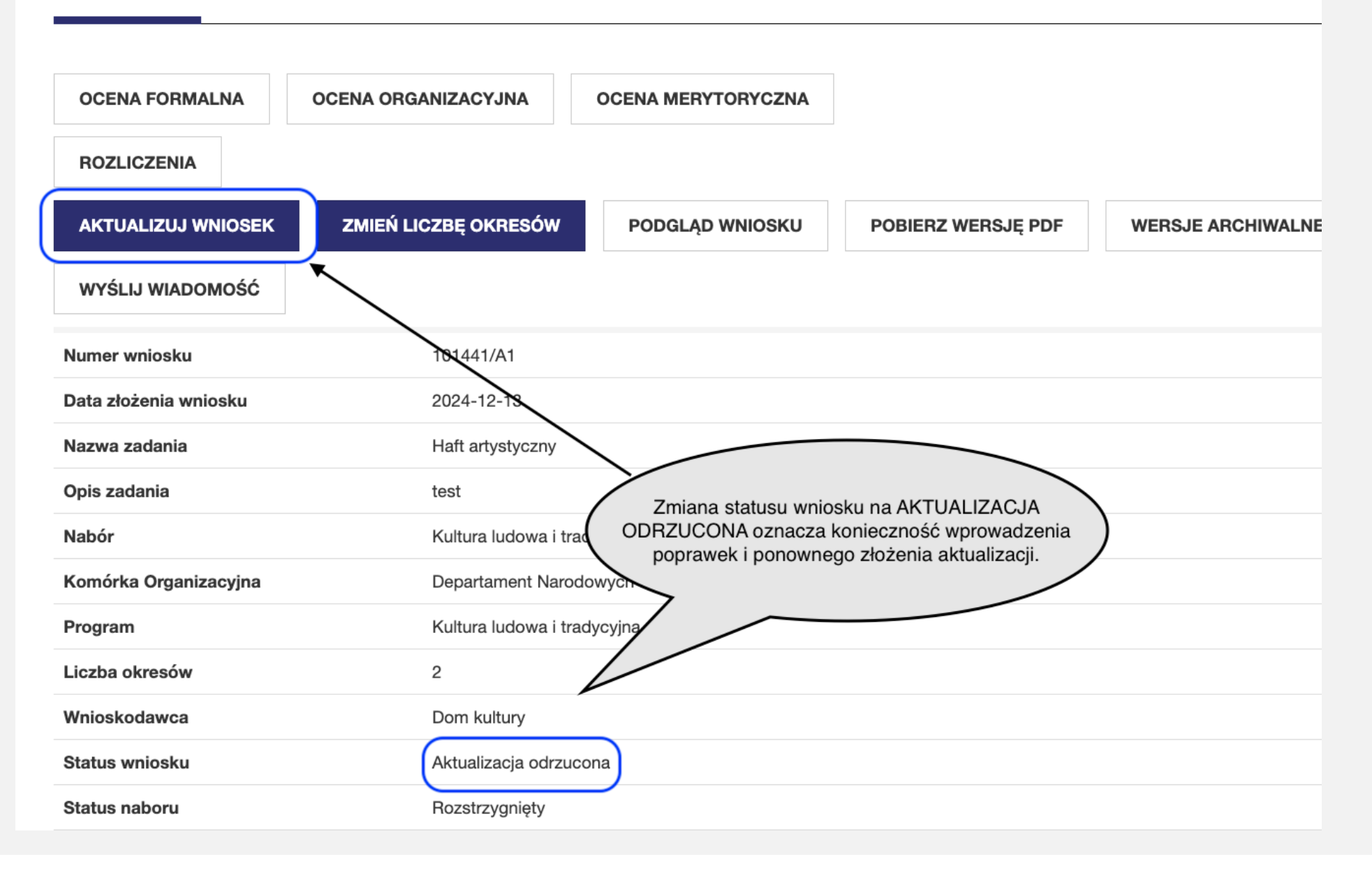

#### Zatwierdzenie aktualizacji w SOP

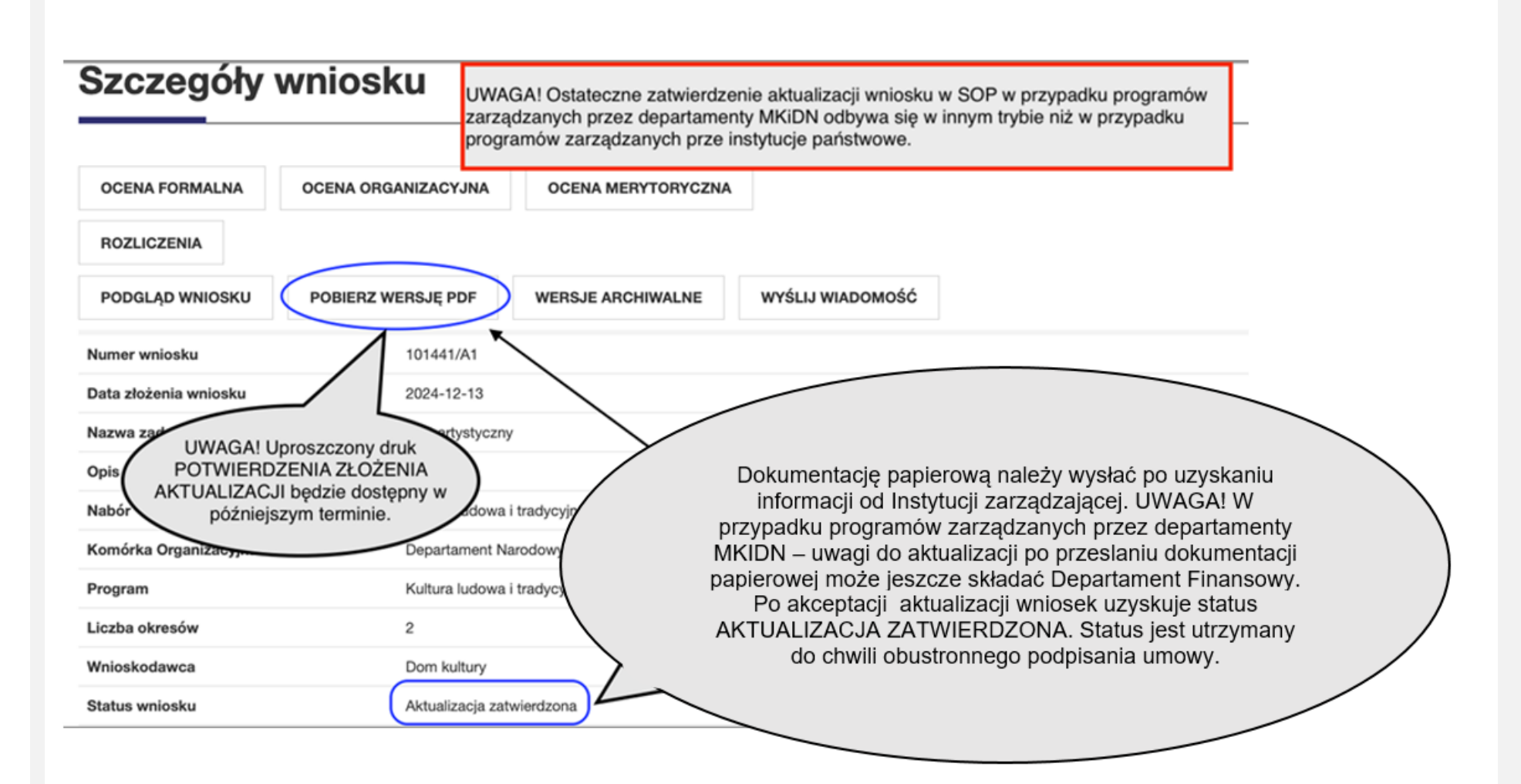

## Status "Umowa zawarta"

# Szczegóły wniosku

| OCENA FORMALNA        | OCENA ORGANIZACYJNA OCENA MERYTORYCZNA                                |
|-----------------------|-----------------------------------------------------------------------|
| ROZLICZENIA           |                                                                       |
| PODGLĄD WNIOSKU       | POBIERZ WERSJĘ PDF         WERSJE ARCHIWALNE         WYŚLIJ WIADOMOŚĆ |
| Numer wniosku         | 101441/A1                                                             |
| Data złożenia wniosku | 2024-12-13                                                            |
| Nazwa zadania         | Haft artystyczny                                                      |
| Opis zadania          | test                                                                  |
| Nabór                 | Kultura ludowa i tradycyjna 202                                       |
| Komórka Organizacyjna | Departament Narodowych (– status wniosku zostanie zmieniony na        |
| Program               | Kultura ludowa i tradycyjna VMOWA ZAWARTA.                            |
| Liczba okresów        | 2                                                                     |
| Wnioskodawca          | Dom kultury                                                           |
| Status wniosku        | Umowa zawarta                                                         |
| Status naboru         | Rozstrzygnięty                                                        |

#### Złożenie wniosku o aneks do umowy

## Szczegóły wniosku

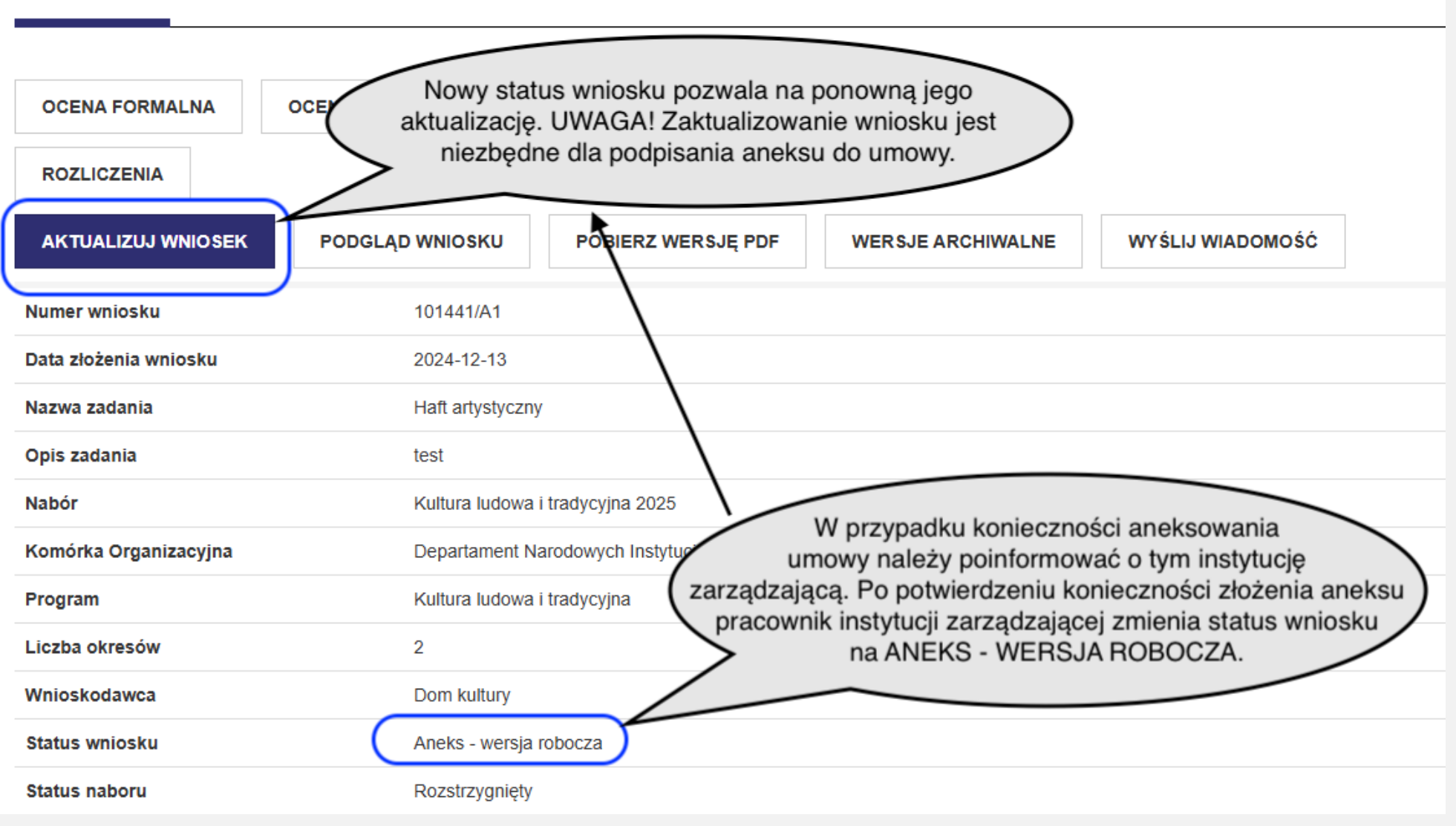

## Status "Umowa aneksowana"

| Numer wniosku         | 101441/A2                                                               |
|-----------------------|-------------------------------------------------------------------------|
| Data złożenia wniosku | 2024-12-13                                                              |
| Nazwa zadania         | Haft artystyczny                                                        |
| Opis zadania          | test                                                                    |
| Nabór                 | Kultura ludo wniosek automatycznie uzyskuje status                      |
| Komórka Organizacyjna | Departament WNIOSEK o ANEKS                                             |
| Program               | Kultura ludowa i tradycy                                                |
| Liczba okresów        | 2                                                                       |
| Wnioskodawca          | Dom kultury                                                             |
| Status wniosku        | Wniosek o aneks                                                         |
|                       |                                                                         |
|                       |                                                                         |
| Wnioskodawca          | Dom kultury                                                             |
| Status wniosku        | Umowa aneksowana Po podpisaniu aneksu – vnioskowi zostaje nadany status |
| Status naboru         | Rozstrzygnięty UMOWA ANEKSOWANA                                         |
|                       |                                                                         |

# Rozliczenie zadania

### Zainicjowanie rozliczenia zadania

# Szczegóły wniosku

| OCENA FORMALNA<br>ROZLICZENIA<br>PODGLĄD WNIOSKU<br>POBIERZ W | W celu rozpoczęcia procedury<br>rozliczenia zadania należy kliknąć w<br>przycisk ROZLICZENIA.<br>WYŚLIJ WIADOMOŚĆ |
|---------------------------------------------------------------|----------------------------------------------------------------------------------------------------|
| Numer wniosku                                                 | 101489/A2                                                                                                    |
| Data złożenia wniosku                                         | 2025-01-27                                                                                                    |
| Nazwa zadania                                                 | Wiersze zebrane                                                                                                   |
| Opis zadania                                                  | Sprawdzenie notatki ekspertów                                                                                     |
| Nabór                                                         | Literatura 2025                                                                                                   |
| Komórka Organizacyjna                                         | Instytut Książki                                                                                                  |
| Program                                                       | Literatura                                                                                                    |
| Liczba okresów                                                | 1                                                                                                    |
| Wnioskodawca                                                  | Tralala                                                                                                    |
| Status wniosku                                                | Umowa zawarta                                                                                                    |
| Status naboru                                                 | Rozstrzygnięty                                                                                                    |

#### Zakładka "Rozliczenia" – funkcja "Dodaj dokument finansowy"

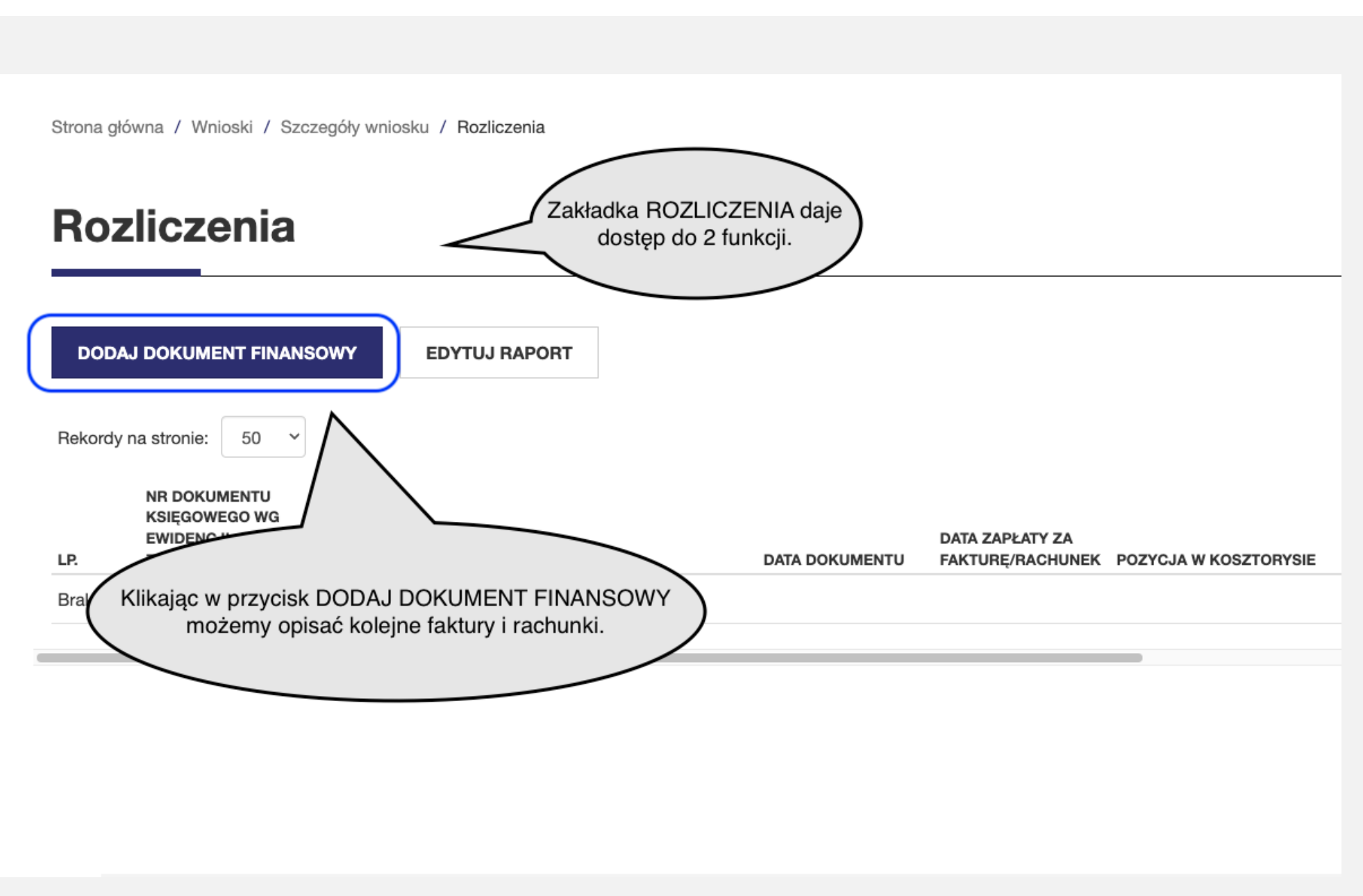

### Funkcja "Edytuj dokument finansowy" (1)

## Edytuj dokument finansowy

| Lp. 1                                                                                | Każdy dokument finansowy wymaga<br>osobnego opisu uwzględniającego jego numer,<br>nazwę, daty (wystawienia i zapłaty) oraz opis |
|--------------------------------------------------------------------------------------|----------------------------------------------------------------------------------------------------|
| Nr dokumentu księgowego wg ewidencji Zleceniobiorcy *                                | przedmiotu rozliczenia.                                                                                                    |
| ABC-001/2025                                                                         |                                                                                                    |
| Nazwa i numer dokumentu *                                                            |                                                                                                    |
| Faktura nr XYZ-0011/2025                                                             |                                                                                                    |
| Data dokumentu *                                                                     |                                                                                                    |
| 2025-03-20                                                                           |                                                                                                    |
| Data zapłaty za fakturę/rachunek *                                                   |                                                                                                    |
| 2025-03-28                                                                           |                                                                                                    |
| Pozycja w kosztorysie *                                                              |                                                                                                    |
| Wykonanie przyłączy zewnętrznych wodnokanalizacyjnych                                |                                                                                                    |
| Przedmiot rozliczenia                                                                |                                                                                                    |
| Wykonanie przyłączy zewnętrznych wodnokanalizacyjnych wraz z robotami towarzyszącymi |                                                                                                    |
|                                                                                      | The second second second second second second second second second second second second second second second s                  |

## Funkcja "Edytuj dokument finansowy" (2)

# Edytuj dokument finansowy

| Lp.                                                                                              |  |
|--------------------------------------------------------------------------------------------------|--|
| 1                                                                                                |  |
| Nr dokumentu księgowego wg ewidencji Zleceniobiorcy *                                            |  |
| ABC-001/2025                                                                                     |  |
| Nazwa i numer dokumentu *                                                                        |  |
| Faktura nr XYZ-0011/2025                                                                         |  |
| Data dokumentu * Dokument finansowy należy też przyporządkować do konkretnej pozycji kosztorysu, |  |
| 2025-03-20 zdefiniowanej uprzednio we wniosku będącym                                            |  |
| Data zapłaty za fakturę/rachunek *                                                               |  |
| 2025-03-28                                                                                       |  |
|                                                                                                  |  |
| Proszę wybrać                                                                                    |  |
| ✓ Wykonanie przyłączy zewnętrznych wodnokanalizacyjnych                                          |  |
| Wykonanie instalacji elektrycznej wewnętrznej i zewnętrznej                                      |  |
| Wykonanie instalacji teleinformatycznej, telewizji dozorowej                                     |  |
| Zakup nagłośnienia                                                                               |  |
| Wykonanie dokumentacji projektowej                                                               |  |
|                                                                                                  |  |

### Funkcja "Edytuj dokument finansowy" (3)

#### Przedmiot rozliczenia

Wykonanie przyłączy zewnętrznych wodnokanalizacyjnych wraz z robotami towarzyszącymi

| Kwota rozliczenia *                              |                                                                                 |
|--------------------------------------------------|---------------------------------------------------------------------------------|
| 50 000,00                                        | Ostatnim etapem opisu dokumentu                                                 |
| Płatne z dotacji MKiDN *                         | finansowego jest podanie źródeł, z których został<br>sfinansowany dany wydatek. |
| 50000,00                                         |                                                                                 |
| Inne środki z sektora finansów publicznych *     |                                                                                 |
| 0,00                                             |                                                                                 |
| Środki spoza sektora finansów publicznych *      | UWAGA! W większości wniosków/                                                   |
| 0,00                                             | dokumentów. W przypadku gdy kopie są obowiązkowe -                              |
| Przychody z zadania *                            | system wymusza ich dołączenie.                                                  |
| 0,00                                             |                                                                                 |
| Skan dokumentu należy dołączać tylko na poleceni | e instytucji zarządzającej)                                                     |
|                                                  | WYBIERZ PLIKI                                                                   |
|                                                  |                                                                                 |

ZAPISZ ANULUJ

#### Funkcja "Edytuj dokument finansowy" (4)

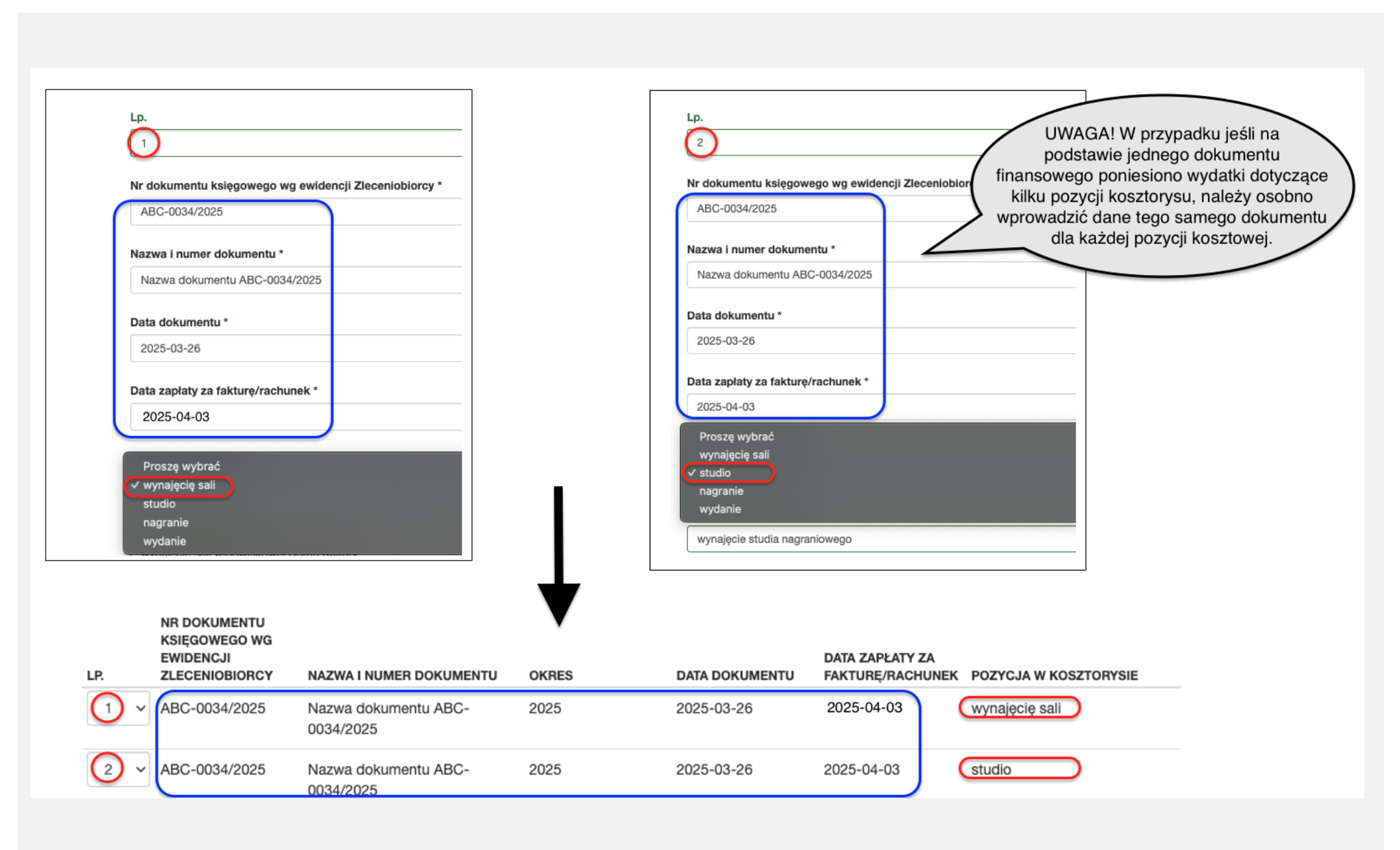

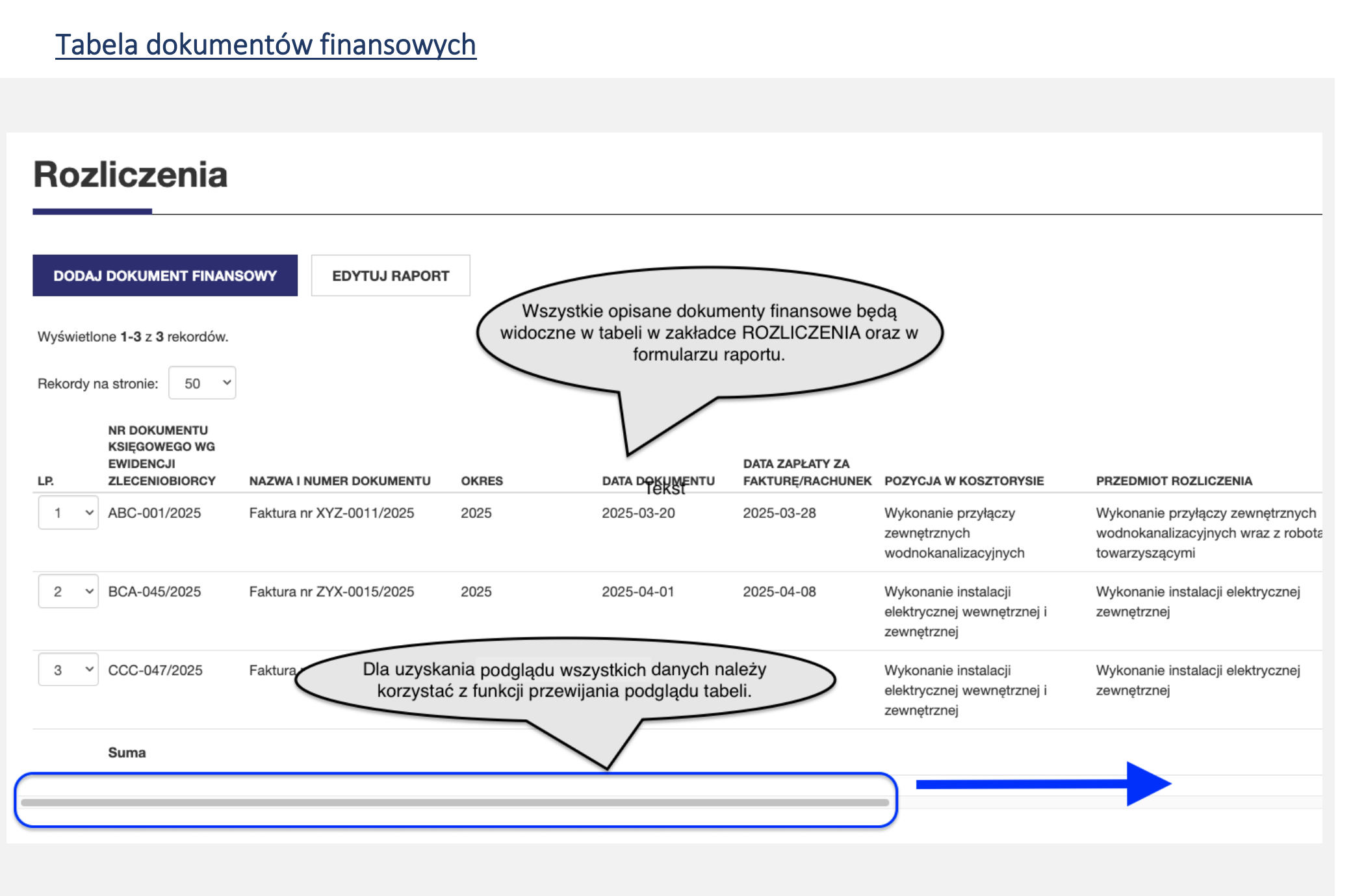

#### Edycja zapisanych dokumentów finansowych

## Szczegóły dokumentu finansowego

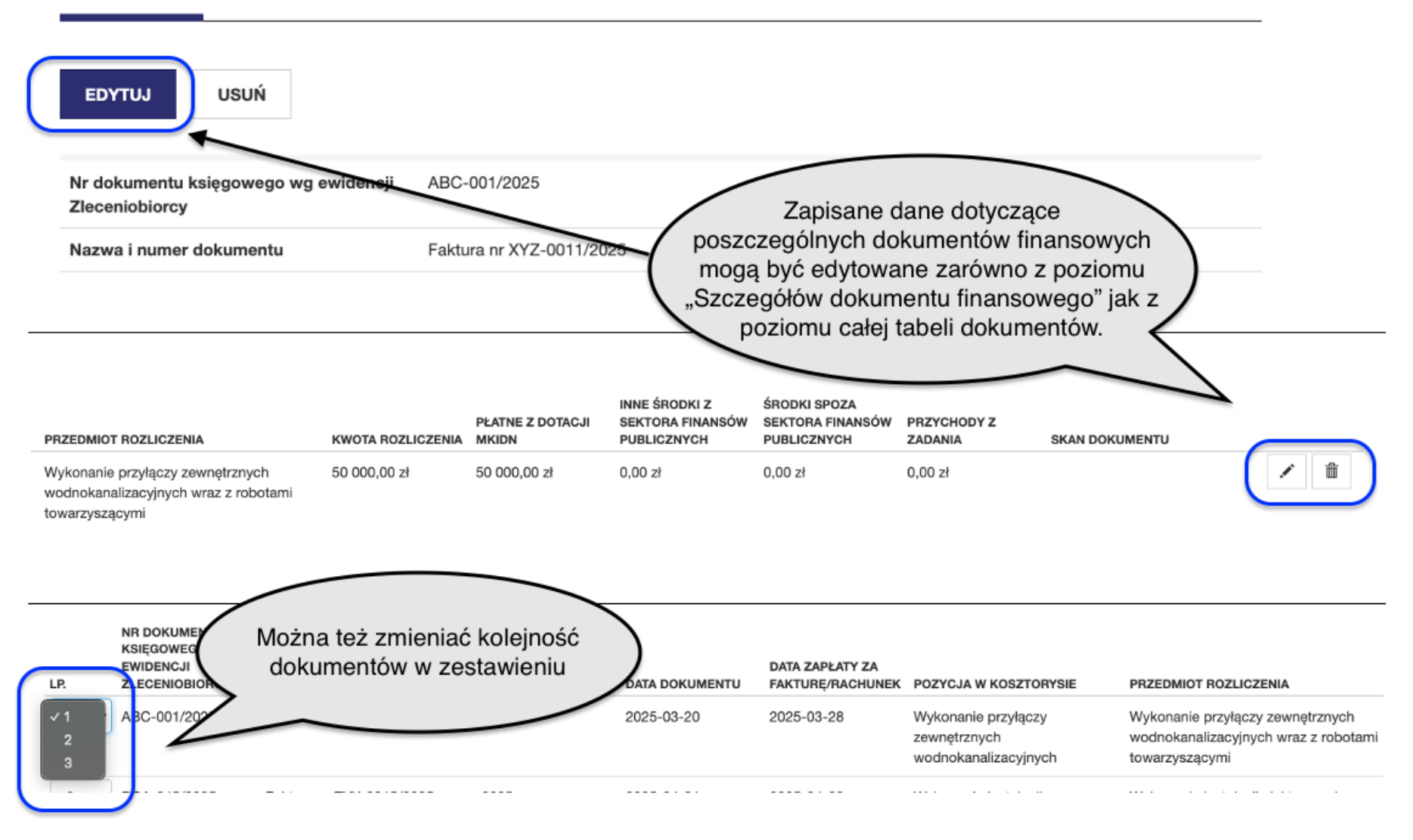

#### Zakładka "Rozliczenia" – funkcja "Edytuj raport"

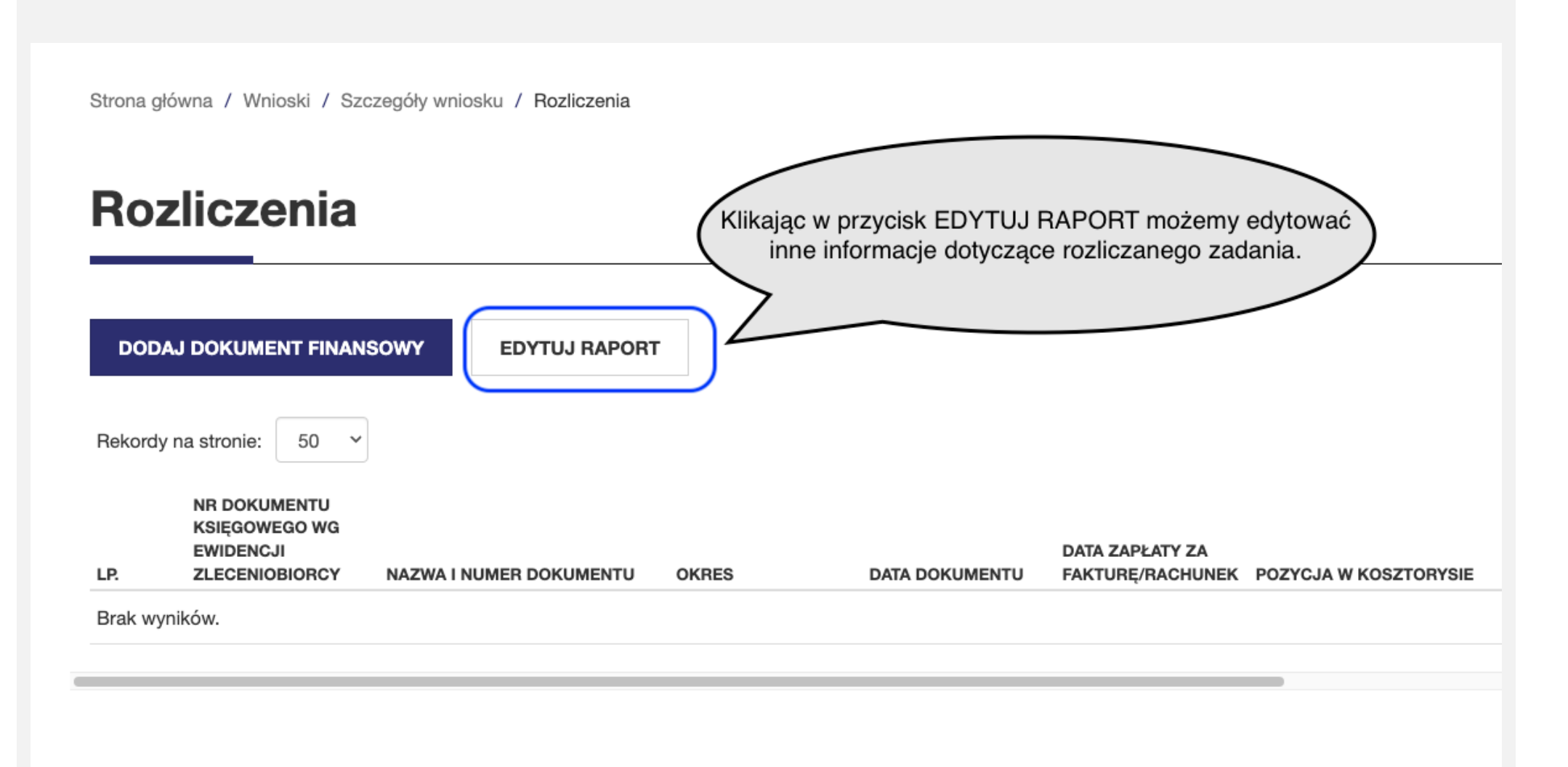

### Zakładka "Raport" (1)

# Szczegóły wniosku

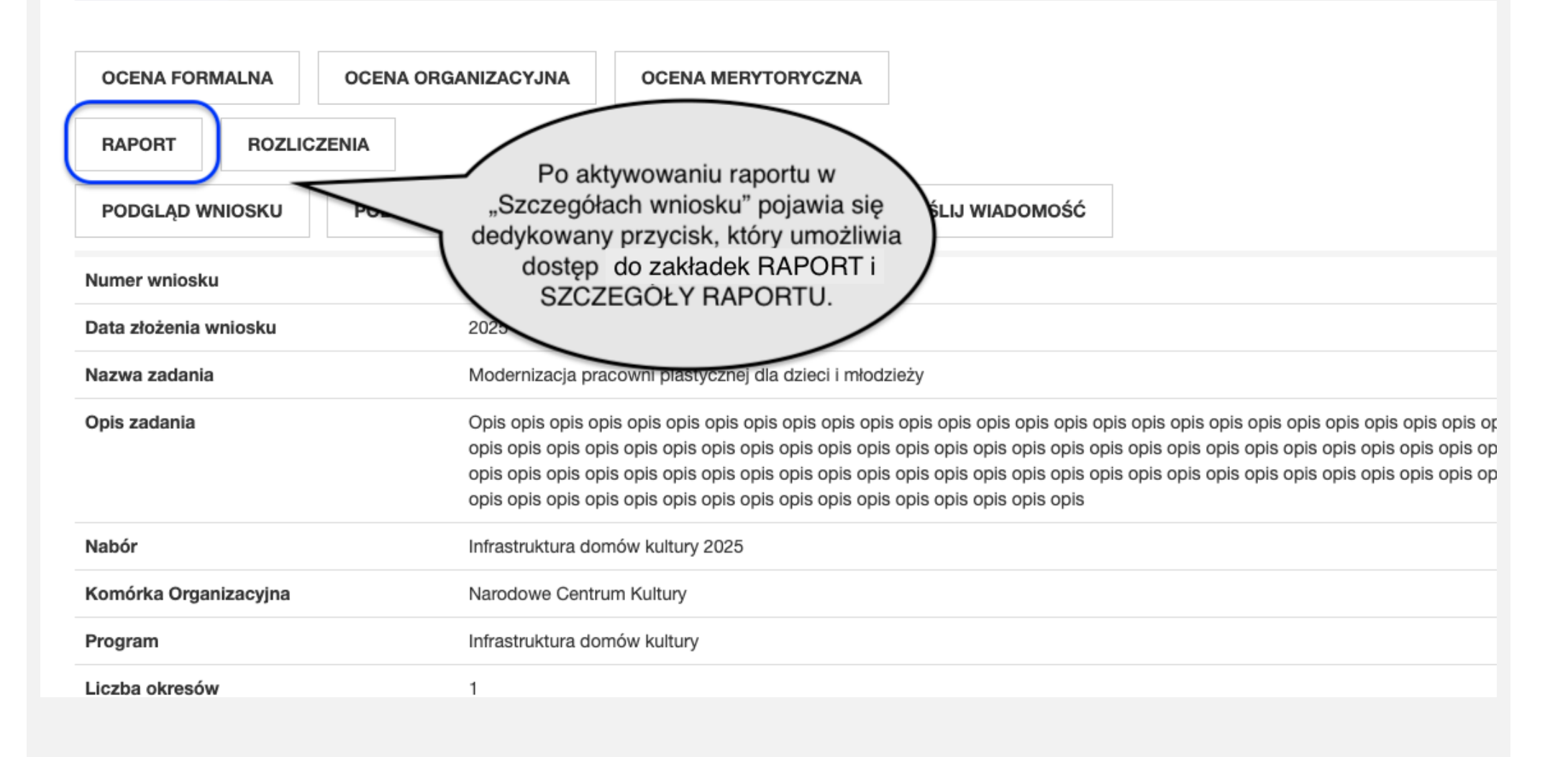

|                                                                                                    | <u>rt (2)</u>                                                             |                                      |                                                   |                                                                                       |
|----------------------------------------------------------------------------------------------------|---------------------------------------------------------------------------|--------------------------------------|---------------------------------------------------|---------------------------------------------------------------------------------------|
|                                                                                                    |                                                                           |                                      |                                                   |                                                                                       |
| Raport                                                                                                 |                                                                           |                                      |                                                   |                                                                                       |
| Wyświetlone 1-1 z 1 reko<br>Rekordy na stronie: 5                                                      | ordu.<br>0 ~                                                              |                                      |                                                   |                                                                                       |
| NUMER RAPORTU                                                                                          | OKRES                                                                     | STATUS                               | UTWORZONO                                         | ZAKTUALIZOWANO                                                                        |
|                                                                                                    | 2025                                                                      | Wersja robocza                       | 2025-02-17 14:15:28                               | 2025-02-17 14:34:54                                                                   |
|                                                                                                    |                                                                           |                                      |                                                   |                                                                                       |
| Szczegóły<br>Edytuj raport                                                                             | WYŚLIJ DO AKCEPTACJI                                                      | PODGLĄD RAPORTU POB                  | Klik<br>raportu poz<br>umożliw<br>forr            | kniecie w rekord<br>wala wejść do zakładki<br>wiającej edytowanie<br>mularza raportu. |
| Szczegóły<br>Edytuj Raport<br>Numer raportu                                                            | WYŚLIJ DO AKCEPTACJI                                                      | PODGLĄD RAPORTU POB                  | Klik<br>raportu poz<br>umożliw<br>forr            | kniecie w rekord<br>wala wejść do zakładki<br>wiającej edytowanie<br>nularza raportu. |
| Szczegóły<br>Edytuj RAPORT<br>Numer raportu<br>Data przesłania raportu<br>Okres                        | Taportu<br>Wyślij do akceptacji                                           | PODGLĄD RAPORTU POB                  | Klik<br>raportu poz<br>umożliw<br>forr            | kniecie w rekord<br>wala wejść do zakładki<br>wiającej edytowanie<br>mularza raportu. |
| Szczegóły<br>EDYTUJ RAPORT<br>Numer raportu<br>Data przesłania raportu<br>Okres<br>Status              | Taportu<br>Wyślij do akceptacji<br>2025<br>Wersja robocz                  | PODGLĄD RAPORTU POB                  | Klik<br>raportu poz<br>umożliw<br>forr<br>ERZ PDF | kniecie w rekord<br>wala wejść do zakładki<br>wiającej edytowanie<br>nularza raportu. |
| Szczegóły<br>EDYTUJ RAPORT<br>Numer raportu<br>Data przesłania raportu<br>Okres<br>Status<br>Utworzono | Taportu<br>Wyślij do akceptacji<br>2025<br>Wersja robocz<br>2025-02-17 14 | PODGLĄD RAPORTU POB<br>ra<br>4:15:28 | Klik<br>raportu poz<br>umożliw<br>forr            | kniecie w rekord<br>wala wejść do zakładki<br>wiającej edytowanie<br>mularza raportu. |

#### Edycja raportu Edytuj raport A. Raport z wykonania zadania za rok 2025 A. Raport z wykonania zadania za rok 2025 B. Raport z merytorycznej realizacji LINK do instrukcji wypełniania części rozliczeniowej: https://www.gov.pl/attachment/7c951c78-56f0-4c1d-94b3-0a1af15b0b25 zadania za rok 2025 C. Rozliczenie finansowe zadania za rok 2025 A. I. Dane zadania, którego dotyczy raport D. Załaczniki do raportu A. I. 1. NAZWA PROGRAMU E. Oświadczenia Infrastruktura domów kultury ZAPISZ WERSJĘ ROBOCZĄ A. I. 2. NAZWA ZADANIA Formularz raportu – z wyjątkiem sekcji C - ma takie same funkcjonalności Modernizacja pracowni plastycznej dla dzieci i m jak formularz wniosku. Dla poprawnego wypełnienia niezbędne jest poprawne A. I. 3. Numer umowy wypełnienie sekcji A-E. 101488/25 A. I. 4. Data zawarcia umowy 2025-02-26 A. I. 5. NAZWA BENEFICJENTA Fundacja Tralala A. I. 6. Imię i nazwisko osoby do kontaktu Janek Wisniewski

| port z merytorycznej realizacji za                       | adania (1)                                                                      |   |
|----------------------------------------------------------|---------------------------------------------------------------------------------|---|
|                                                          |                                                                                 |   |
| . Raport z merytorycznej r                               | ealizacji zadania za rok 2025                                                   |   |
| I. Ocena realizacji celów zadania                        | i opis wykonania zadania                                                        |   |
| 1. Czy zrealizowano wszystkie cele zadania zadeklaro     | wane w aktualizacji wniosku stanowiącym podstawę umowy (lub wniosku o aneks)? * | 0 |
| ÄK                                                       |                                                                                 |   |
| 2. Opis merytorycznej realizacji zadania * 🛛             |                                                                                 |   |
| Główny zakres zadania - opis wykonanych działań wskazar  | iych we wskaźnikach *                                                           |   |
|                                                          |                                                                                 |   |
|                                                          |                                                                                 |   |
|                                                          |                                                                                 |   |
| Dodatkowy zakres zadania - opis wykonanych działań ws    | sh we wskaźnikach                                                               |   |
| Opis innych wykonanych działań – w tym działań współorga | aniz                                                                            |   |
| I. 3. Informacje dodatkowe na temat wykonania zadania    | <ul> <li>Opis merytorycznej realizacji</li> </ul>                               |   |
|                                                          | zadania należy sporządzić w                                                     |   |
|                                                          | odniesieniu do opisu planowanych<br>działań zawartych we wniosku                |   |
|                                                          | będącym podstawa umowy.                                                         |   |
|                                                          |                                                                                 |   |
|                                                          |                                                                                 |   |
|                                                          |                                                                                 |   |

## Raport z merytorycznej realizacji zadania (2)

| B. I. 4. Wskaźniki realizacji zadania *                                                                                            |                                             |                                                      |       |
|----------------------------------------------------------------------------------------------------|---------------------------------------------|------------------------------------------------------|-------|
| Nazwa                                                                                                    | Wartość planowana                           | Wykonanie                                            | Uwagi |
| LICZBA DZIAŁAŃ - PRACE BUDOWLANE                                                                                                   | 2 szt.                                      | 1 szt.                                               |       |
| użytkowane obiekty                                                                                                    | 1 szt.                                      | 0 szt.                                               |       |
| pomieszczenia remontowane/adaptowane/przebudowywane (w tym ciągi<br>komunikacyjne)                                                 | 1 szt.                                      | 1 szt.                                               |       |
| LICZBA DZIAŁAŃ - OBIEKTY<br>REMONTOWANE/ADAPTOWANE/PRZEBUDOWYWANE                                                                  | 1 szt.                                      | szt.                                                 |       |
| LICZBA DZIAŁAŃ - ZAKUP WYPOSAŻENIA                                                                                                 | 2 szt.                                      |                                                      |       |
| wyposażenie komputerowe (w tym akcesoria komputerowe, oprogramowanie)                                                              | <sup>0 szt.</sup> W przypad<br>wartości wsk | ku innych niż planowane<br>kaźników realizacji zadan | ia    |
| meble (w tym meble specjalistyczne)                                                                                                | 1 szt.                                      | ić uzasadnienie w rubryc<br>"Uwagi".                 | e     |
| instrumenty muzyczne i akcesoria                                                                                                   | 0 szt.                                      | szt.                                                 |       |
| wyposażenie multimedialne (w tym sprzęt audio-wizualny, projekcyjny, fotograficzny, tablice interaktywne, audio przewodniki, itp.) | 0 szt.                                      | szt.                                                 |       |
| wyposażenie nagłośnieniowo-oświetleniowe                                                                                           | 0 szt.                                      | szt.                                                 |       |
| wyposażenie wystawiennicze                                                                                                    | 0 szt.                                      | szt.                                                 |       |
| wyposażenie sceniczne                                                                                                    | 1 szt.                                      | szt.                                                 |       |

#### Rozliczenie finansowe zadania (1)

#### C. Rozliczenie finansowe zadania za rok 2025

C. I. Zestawienie faktur (rachunków), które opłacone zostały ze środków pochodzących z dofinansowar wkładu własnego i/lub przychodów

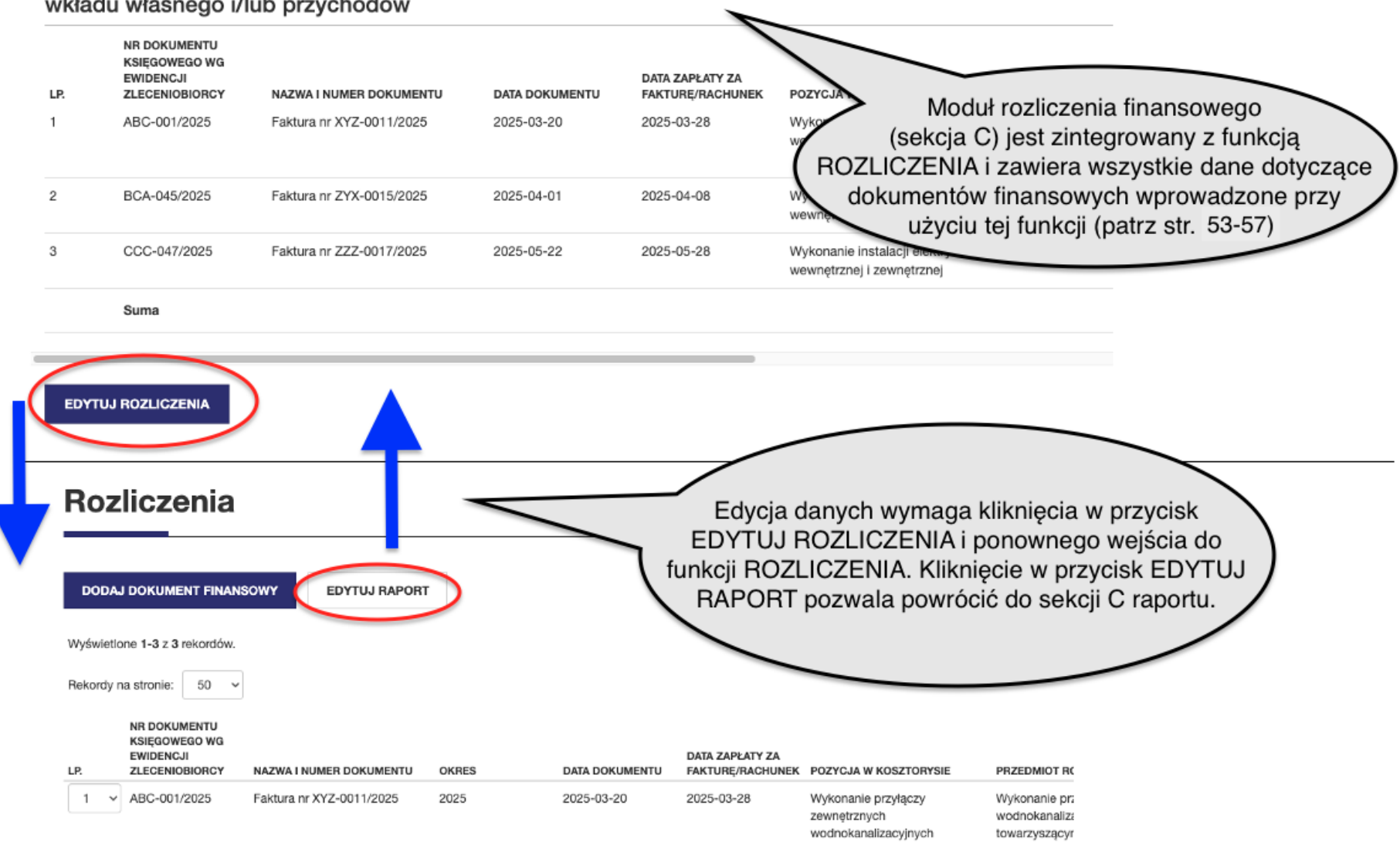

### Rozliczenie finansowe zadania (2)

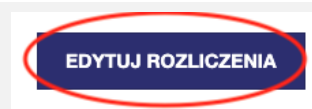

#### C. II. Rozliczenie ze względu na rodzaj kosztów

| LP.<br>1 | NAZWA KOSZTU<br>Wykonanie przyłączy<br>zewnętrznych<br>wodnokanalizacyjnych | STATUS<br>Plan<br>Realizad | Kosztorys w sekcji C. II. również nie jest<br>edytowany w formularzu raportu (jest tworzony<br>automatycznie jako efekt opisu dokumentów<br>finansowych). Zmiany w kosztorysie wymagają<br>użycia funkcji EDYTUJ ROZLICZENIA. |               |               | <b>РRZYCHODY</b><br>0,00 zł<br>0,00 zł | KOSZT OGÓŁEM<br>50 000,00 zł<br>50 000,00 zł | % WYKORZYSTANIA<br>DOTACJI |
|----------|-----------------------------------------------------------------------------|----------------------------|----------------------------------------------------------------------------------------------------|---------------|---------------|----------------------------------------|----------------------------------------------|----------------------------|
|          |                                                                             | Bilans                     |                                                                                                    |               |               | 0,00 zł                                | 0,00 zł                                      | 100,00 %                   |
| 2        | Wykonanie instalacji elektrycznej<br>wewnętrznej i zewnętrznej              | Plan                       | 200 000,00 zł                                                                                                    | 0,00 zł       | 0,00 zł       | 0,00 zł                                | 200 000,00 zł                                |                            |
|          |                                                                             | Realizacja                 | 159 000,00 zł                                                                                                    | 0,00 zł       | 0,00 zł       | 0,00 zł                                | 159 000,00 zł                                |                            |
|          |                                                                             | Bilans                     | 41 000,00 zł                                                                                                    | 0,00 zł       | 0,00 zł       | 0,00 zł                                | 41 000,00 zł                                 | 79,50 %                    |
| 3        | Wykonanie instalacji<br>teleinformatycznej, telewizji<br>dozorowej          | Plan                       | 0,00 zł                                                                                                    | 0,00 zł       | 250 000,00 zł | 0,00 zł                                | 250 000,00 zł                                |                            |
|          |                                                                             | Realizacja                 | 0,00 zł                                                                                                    | 0,00 zł       | 0,00 zł       | 0,00 zł                                | 0,00 zł                                      |                            |
|          |                                                                             | Bilans                     | 0,00 zł                                                                                                    | 0,00 zł       | 250 000,00 zł | 0,00 zł                                | 250 000,00 zł                                | 100,00 %                   |
| 4        | Zakup nagłośnienia                                                          | Plan                       | 50 000,00 zł                                                                                                    | 0,00 zł       | 0,00 zł       | 0,00 zł                                | 50 000,00 zł                                 |                            |
|          |                                                                             | Realizacja                 | 0,00 zł                                                                                                    | 0,00 zł       | 0,00 zł       | 0,00 zł                                | 0,00 zł                                      |                            |
|          |                                                                             | Bilans                     | 50 000,00 zł                                                                                                    | 0,00 zł       | 0,00 zł       | 0,00 zł                                | 50 000,00 zł                                 | 0,00 %                     |
| 5        | Wykonanie dokumentacji<br>projektowej                                       | Plan                       | 0,00 zł                                                                                                    | 500 000,00 zł | 0,00 zł       | 0,00 zł                                | 500 000,00 zł                                |                            |
|          |                                                                             | Realizacja                 | 0,00 zł                                                                                                    | 0,00 zł       | 0,00 zł       | 0,00 zł                                | 0,00 zł                                      |                            |
|          |                                                                             | Bilans                     | 0,00 zł                                                                                                    | 500 000,00 zł | 0,00 zł       | 0,00 zł                                | 500 000,00 zł                                | 100,00 %                   |
|          |                                                                             |                            |                                                                                                    |               |               |                                        |                                              |                            |
|          | Suma                                                                        | Plan                       | 300 000,00 zł                                                                                                    | 500 000,00 zł | 250 000,00 zł | 0,00 zł                                | 1 050 000,00 zł                              |                            |
|          |                                                                             | Realizacja                 | 209 000,00 zł                                                                                                    | 0,00 zł       | 0,00 zł       | 0,00 zł                                | 209 000,00 zł                                |                            |
|          |                                                                             | Bilans                     | 91 000,00 zł                                                                                                    | 500 000,00 zł | 250 000,00 zł | 0,00 zł                                | 841 000,00 zł                                | 69,67 %                    |

#### Rozliczenie finansowe zadania (3)

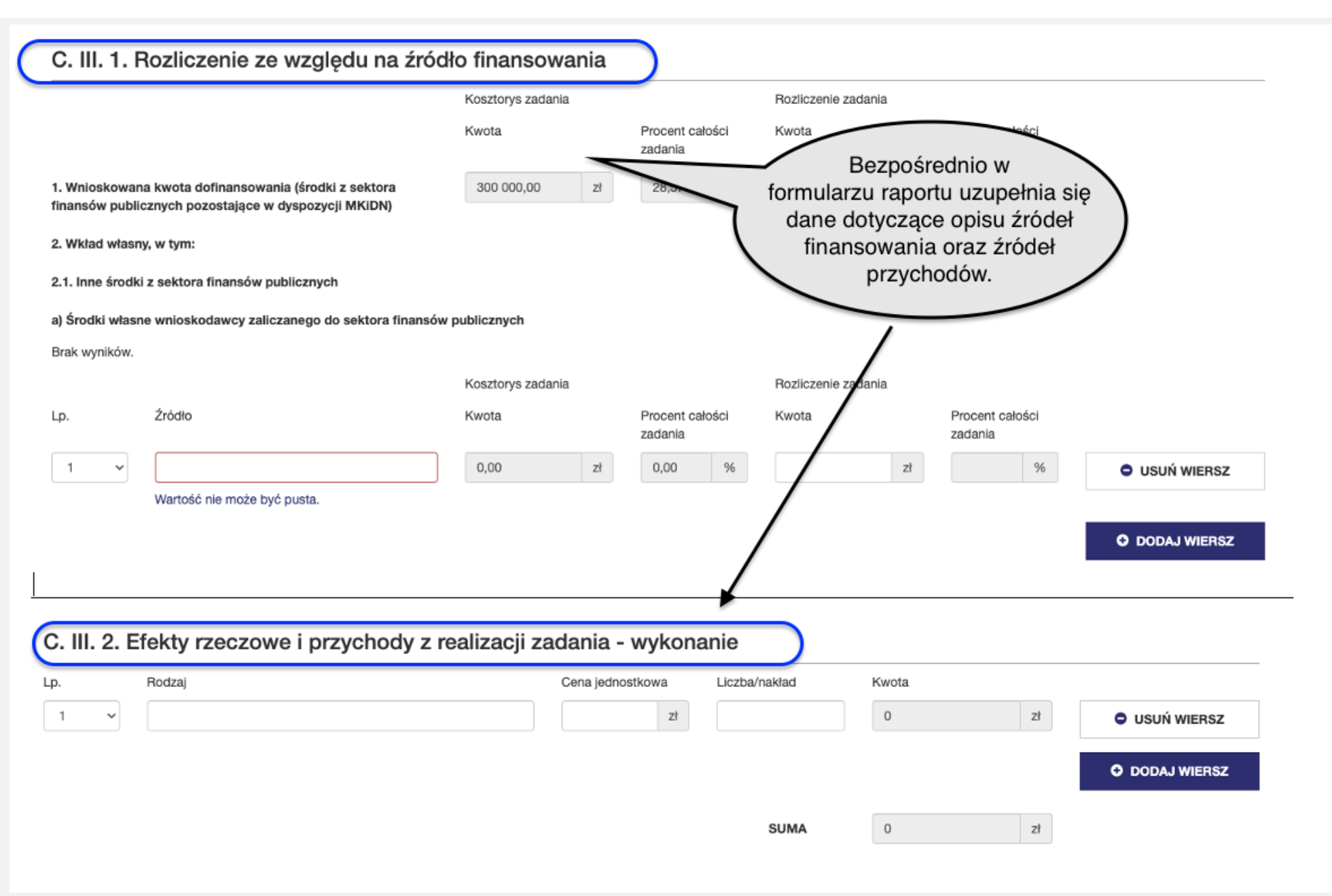

### Wysyłanie raportu w SOP (1)

# E. Oświadczenia

#### E. I. Oświadczam(-my), że od daty zawarcia umowy nie zmienił się : \* status prawny organizacji pozarządowej Funkcje sprawdzania, zapisywania i wysyłania raportu E. II. Oświadczam(-my), że: \* działają analogicznie do funkcji wszystkie podane w niniejszym sprawozdaniu informacie wniosku. zamówienia na dostawy, usługi i roboty budowlane za środki finan stały dokonane zgodnie z pr. w całkowitym koszcie zadania nie został uwzględniony podatek usług (VAT) podlegający odzyskaniu lub rozliczeniu w wszystkie kwoty wymienione w zestawieniu faktur (rachunków nały faktycznie poniesione wszystkie płatności, w tym podatki i świadczenia od wynagrodzeń zostały uregulowane do dnia zakończenia zadania, o którym mo WYŚLIJ DO AKCEPTACJI ZAPISZ WERSJĘ ROBOCZĄ WSTECZ SPRAWDŹ

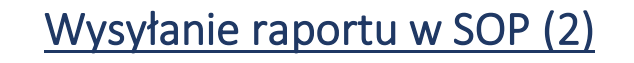

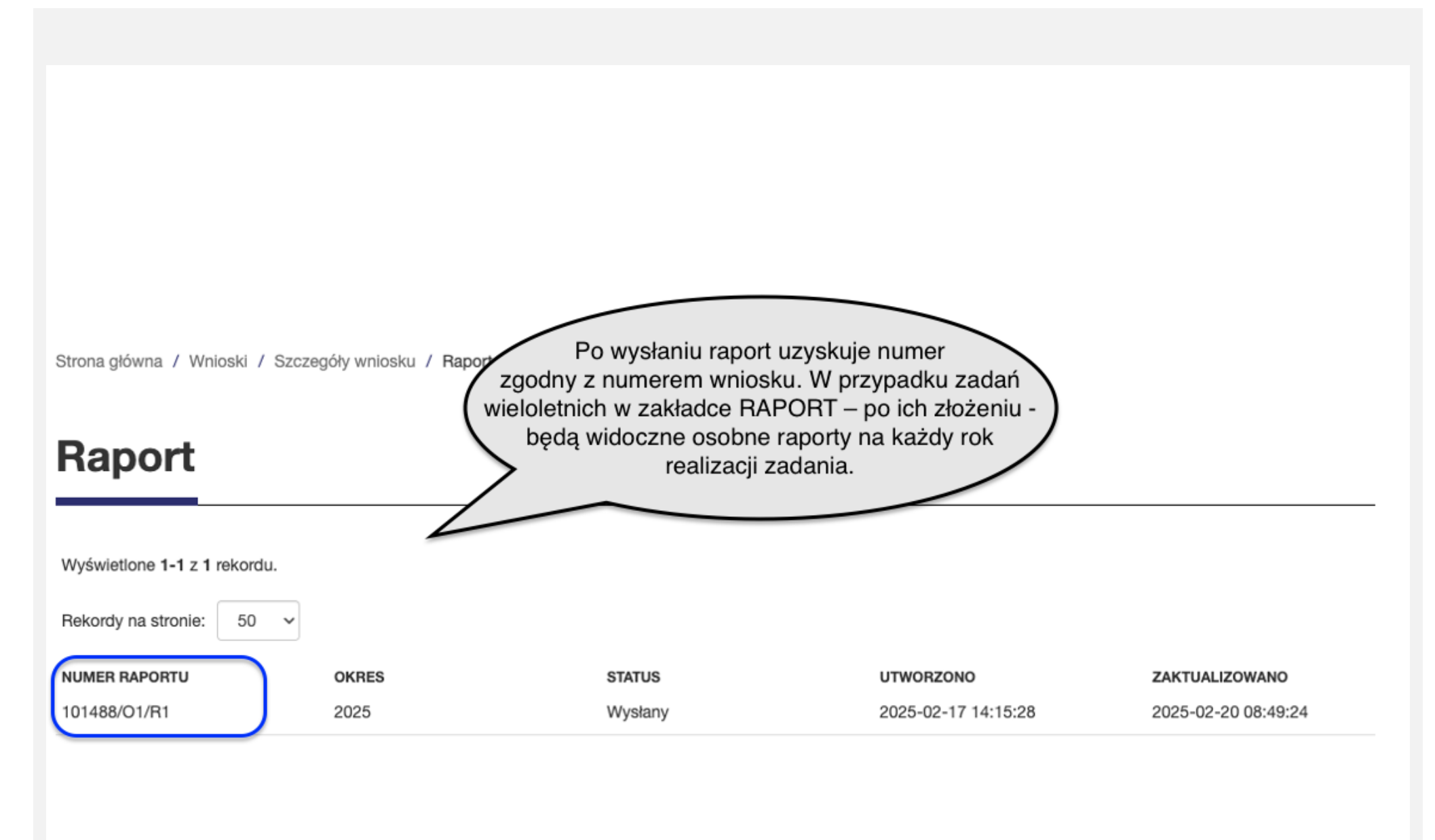

#### Wysyłanie raportu w SOP (3)

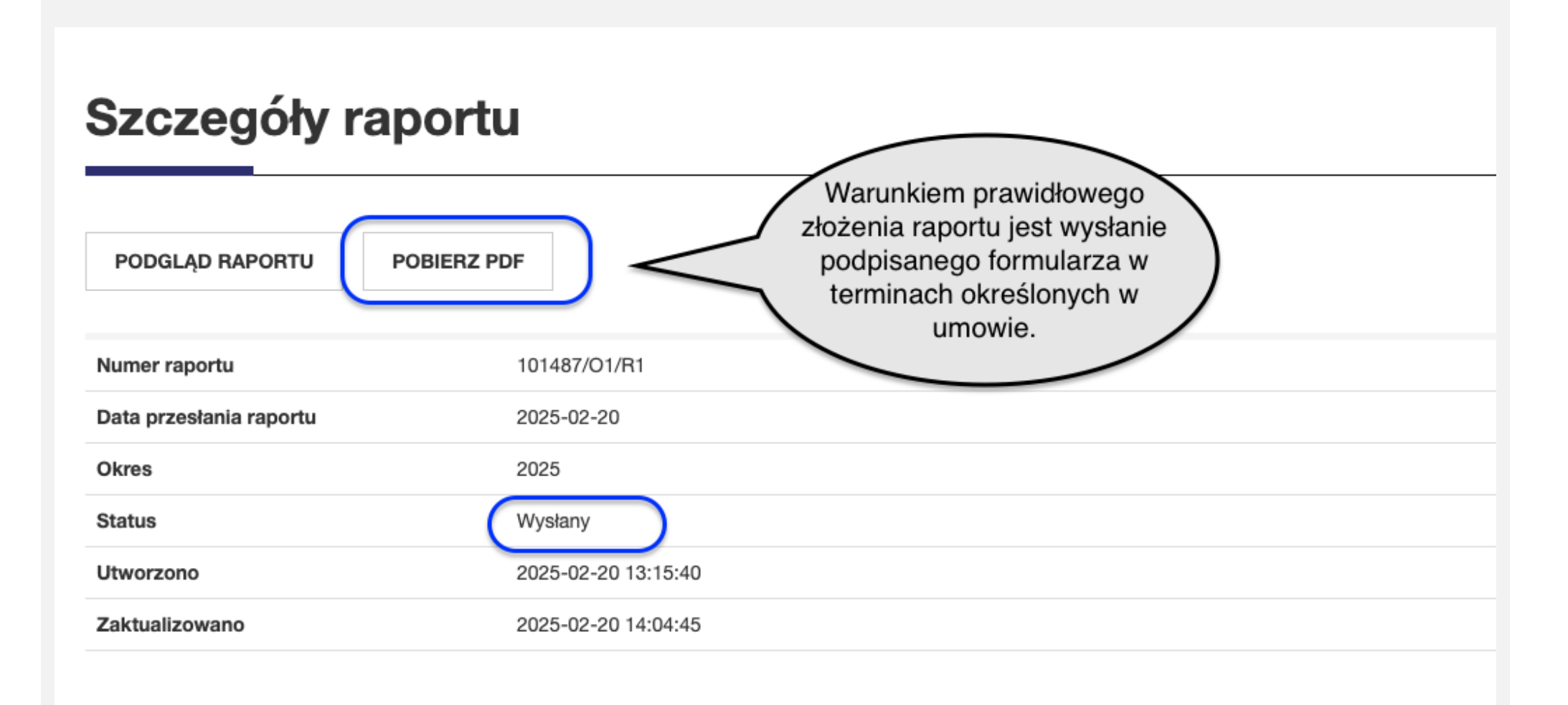

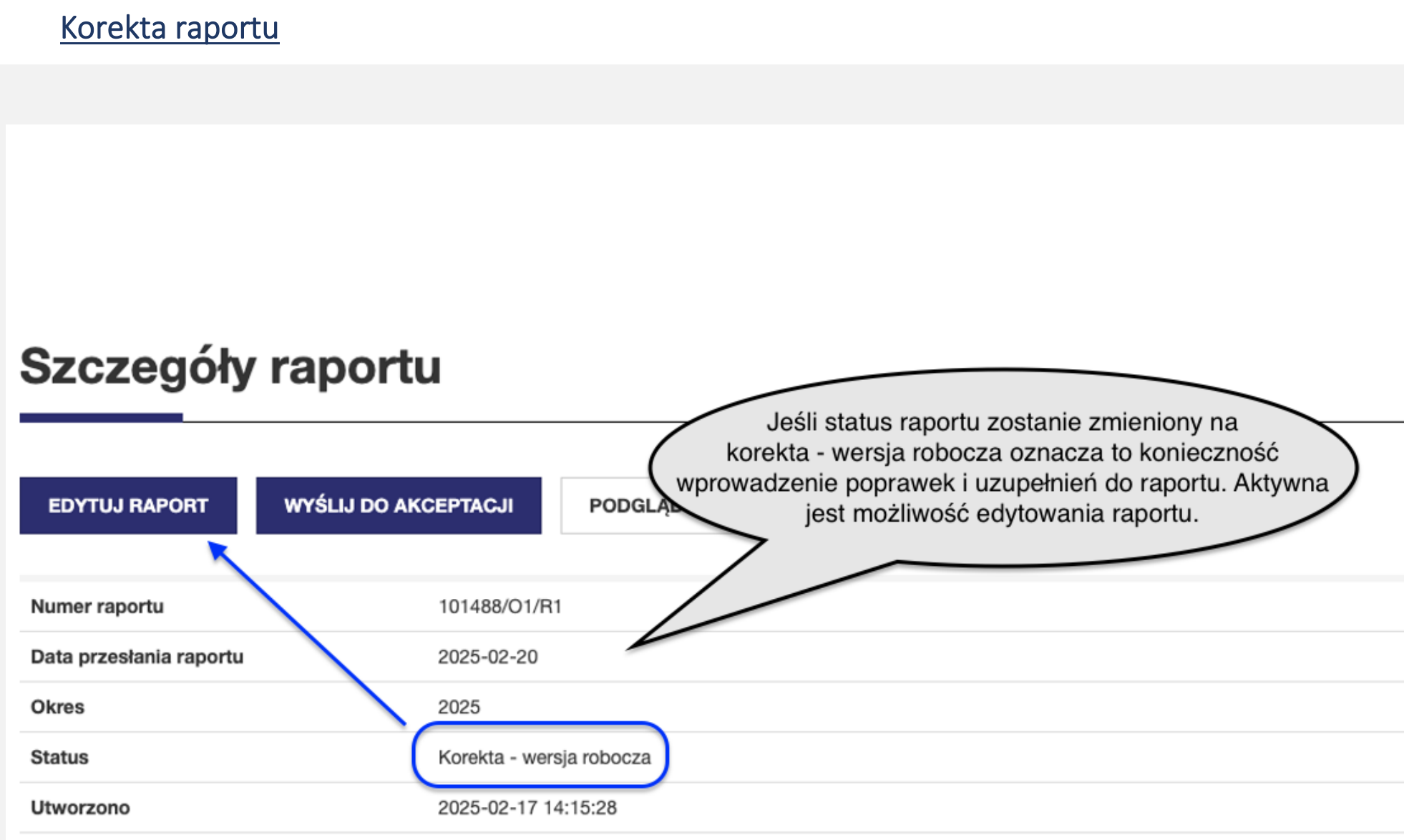

2025-02-20 09:01:52
## Zatwierdzenie raportu/rozliczenia

## Szczegóły raportu

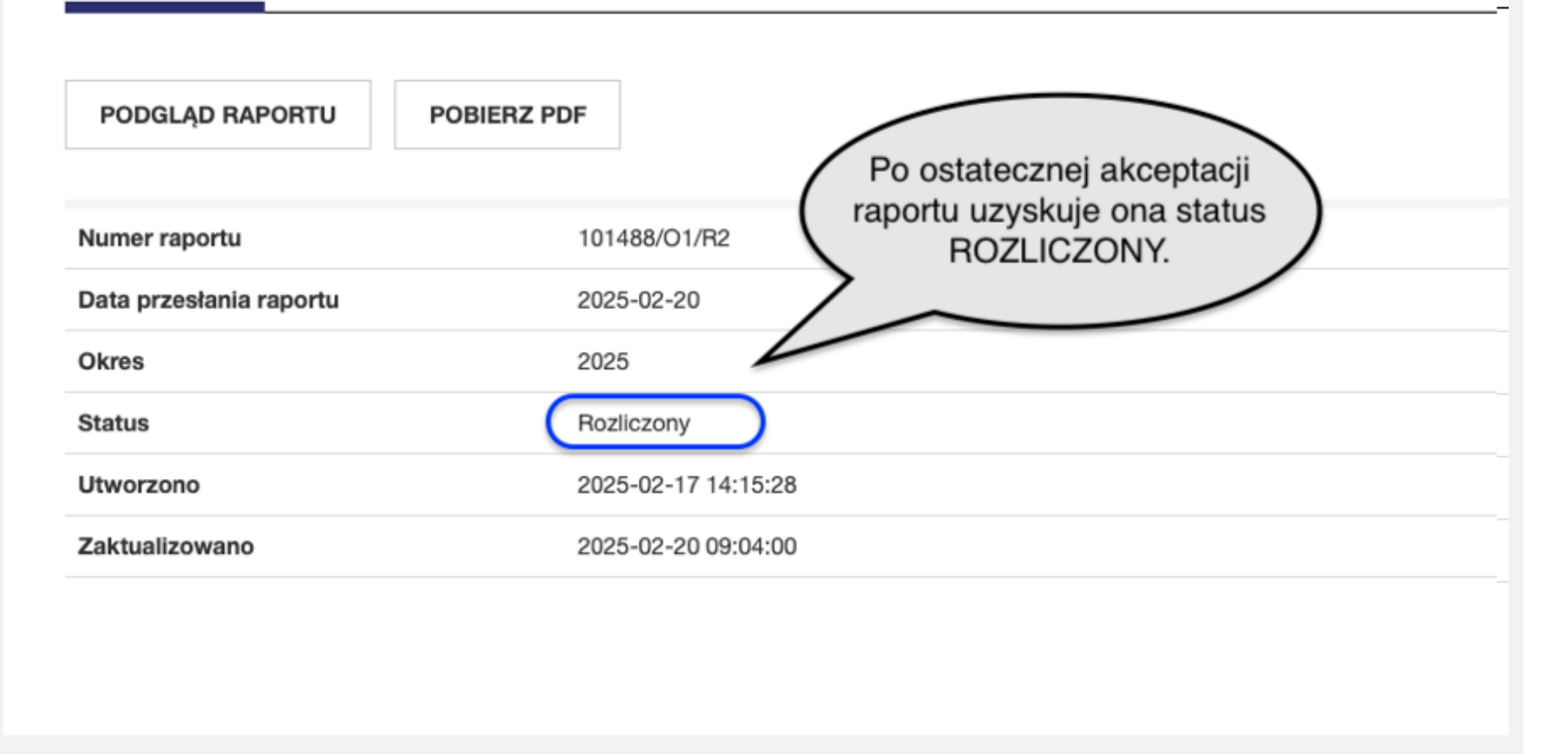